# 都市構造可視化研修 初級編 【実習テキスト】

※各種ソフトウェア・ウェブサイトのアップデートにより仕様・名称等が 本テキストの記載内容と異なってくる可能性がございます。

### 1. 3D マウスの使い方

3D マウスを使いながら、Google Earth を動かします。ここでは、基本的な Google Earth の使い方について解説します。

3D マウスや Google Earth に慣れるために遊んでみましょう。

### 1-1. チュートリアルの確認

3Dマウスを使うにあたって、チュートリアルの確認をしましょう。

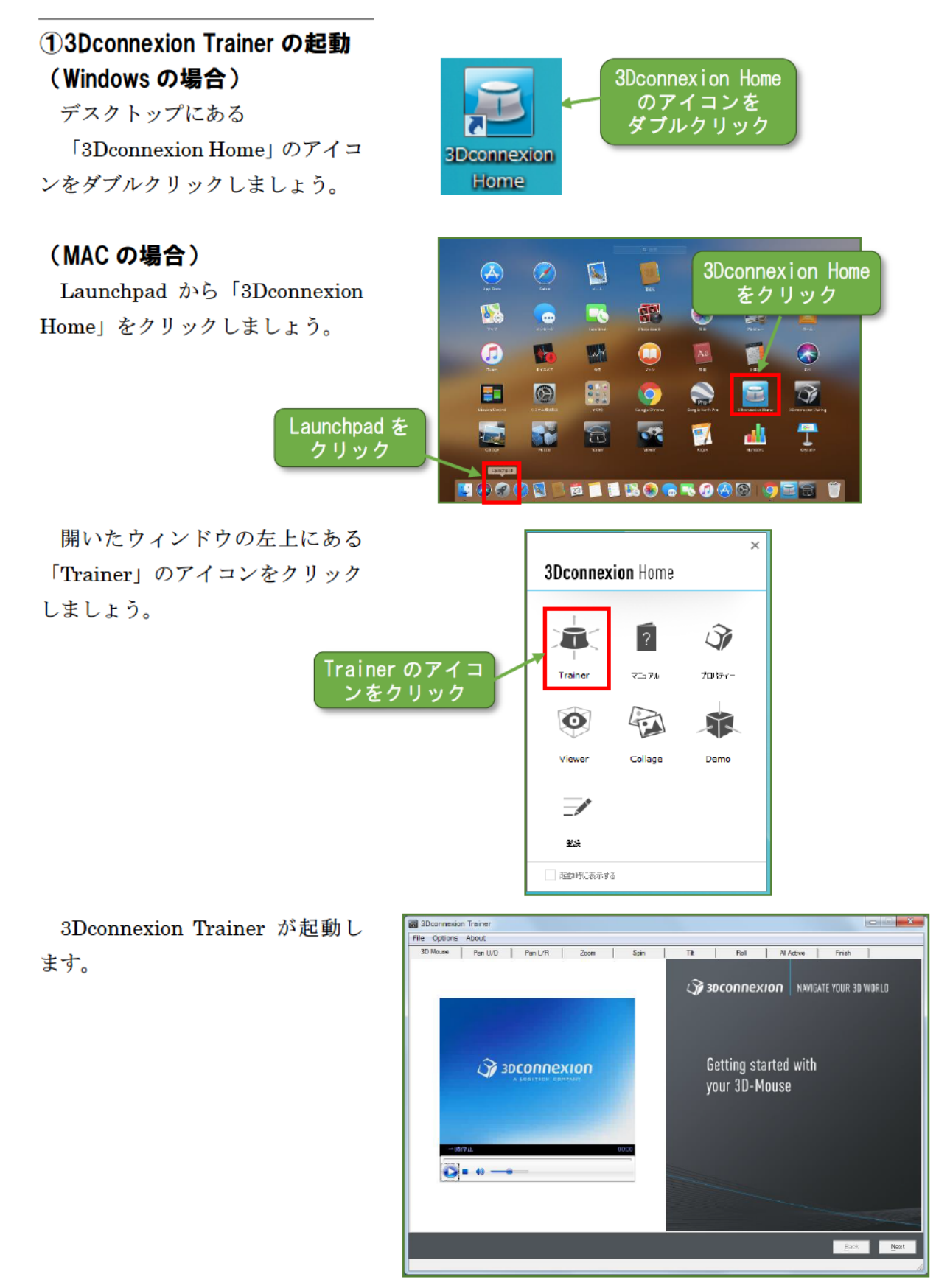

#### ②3Dマウスの操作の練習

「Next」をクリックすると次の タブに移動します。 画面にならって、3D マウスを操 作してみましょう。

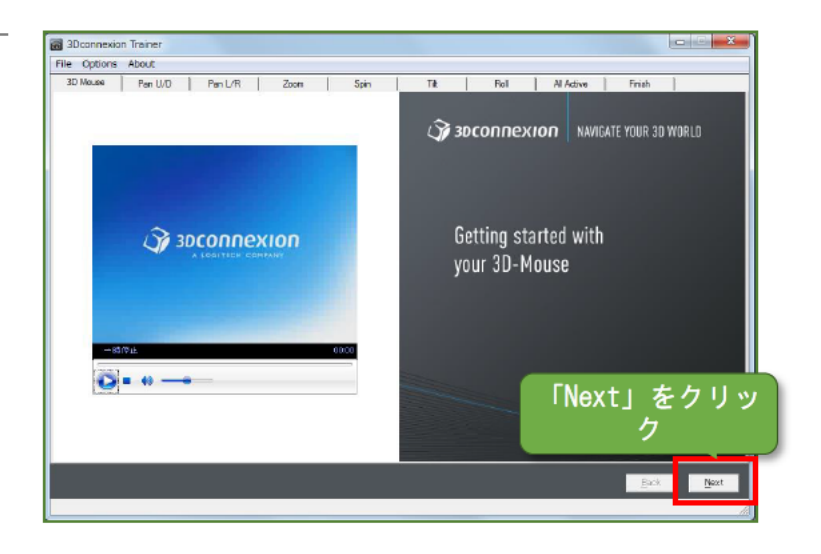

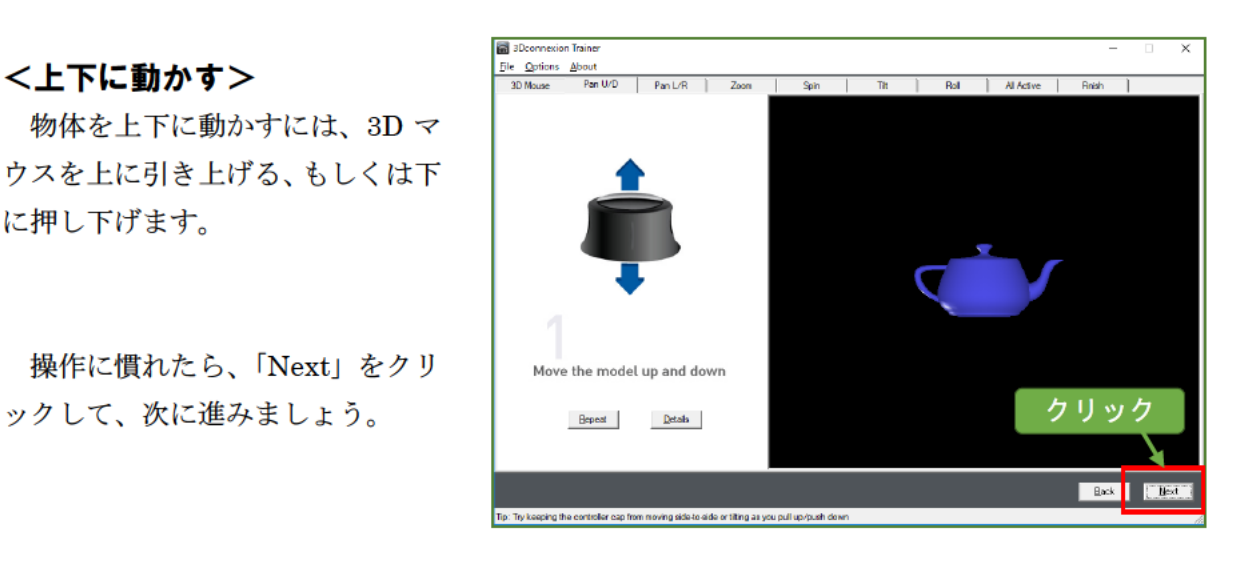

#### <左右に動かす>

<上下に動かす>

に押し下げます。

物体を左右に動かすには、3Dマ ウスを左右へスライドさせます。

ックして、次に進みましょう。

操作に慣れたら、「Next」をクリ ックして、次に進みましょう。

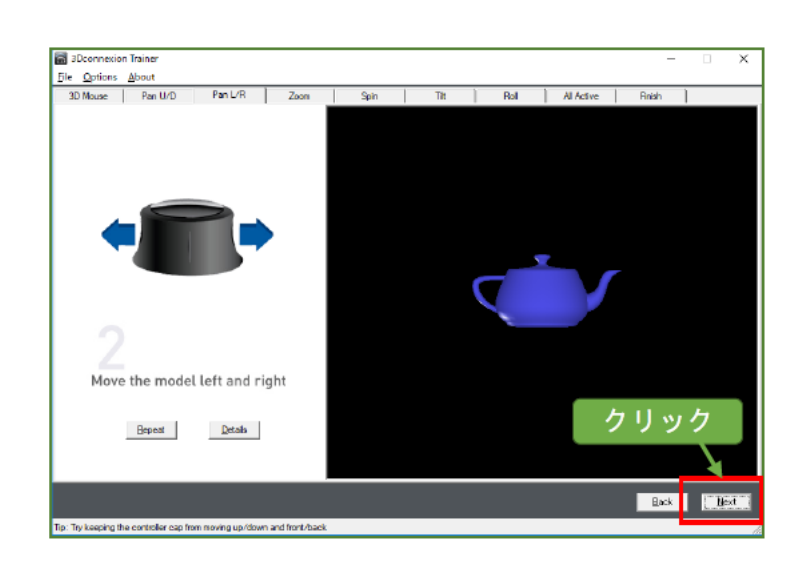

#### <拡大・縮小 (ズーム)>

物体を拡大・縮小 (ズーム) させ るには、3D マウスを前後へスライ ドさせます。

操作に慣れたら、「Next」をクリ ックして、次に進みましょう。

<回転(スピン)>

3Dマウスをひねります。

ックして、次に進みましょう。

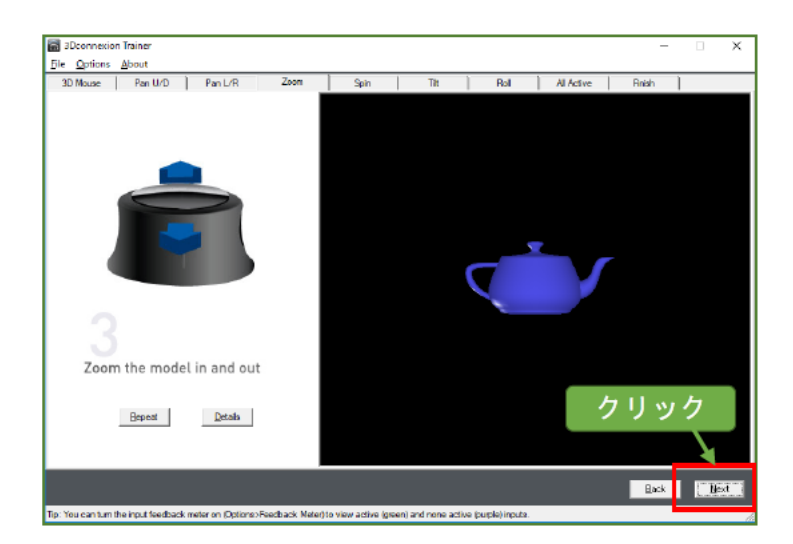

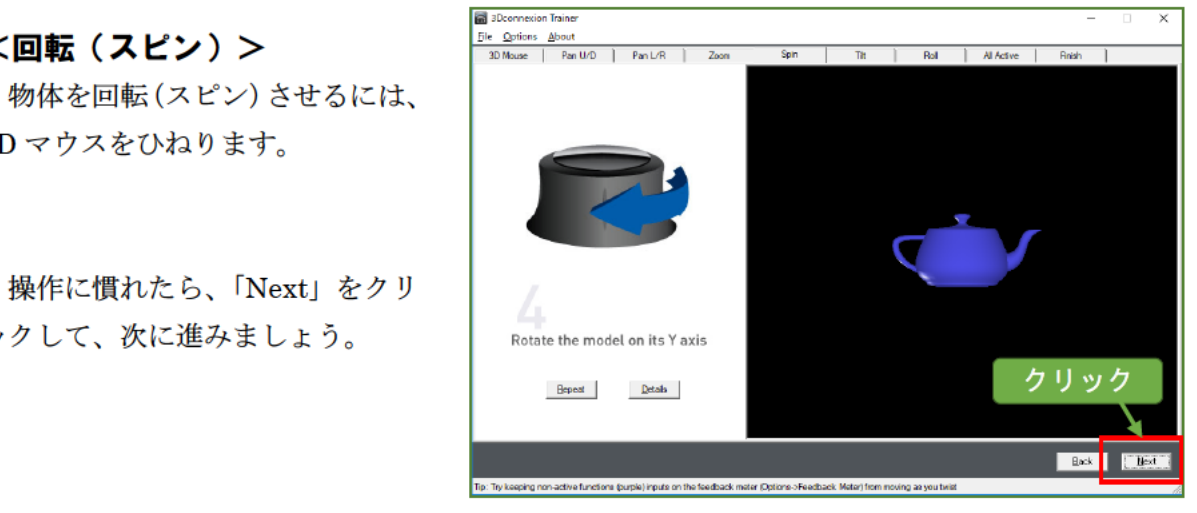

#### <縦回転>

物体を縦回転させるには、3Dマ ウスを前後へ傾けます。

操作に慣れたら、「Next」をクリ ックして、次に進みましょう。

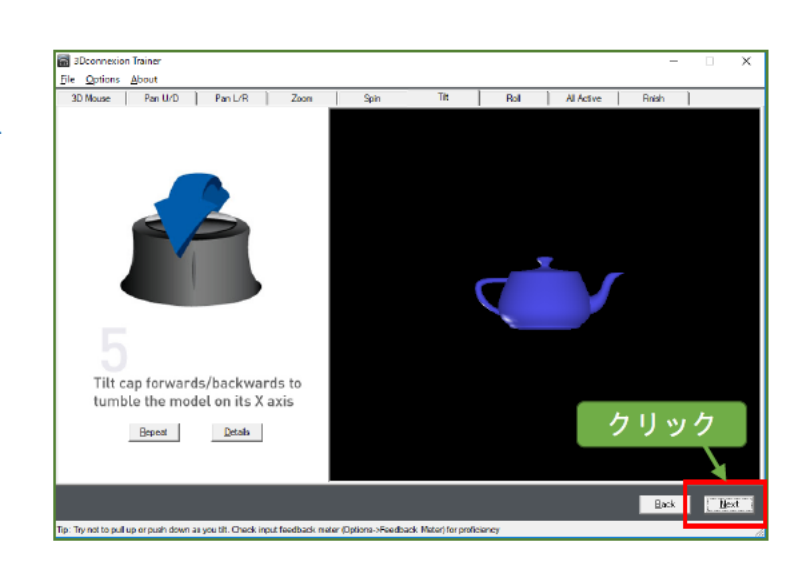

#### <横回転>

物体を横回転させるには、3D マ ウスを左右へ傾けます。

操作に慣れたら、「Next」をクリ ックして、次に進みましょう。

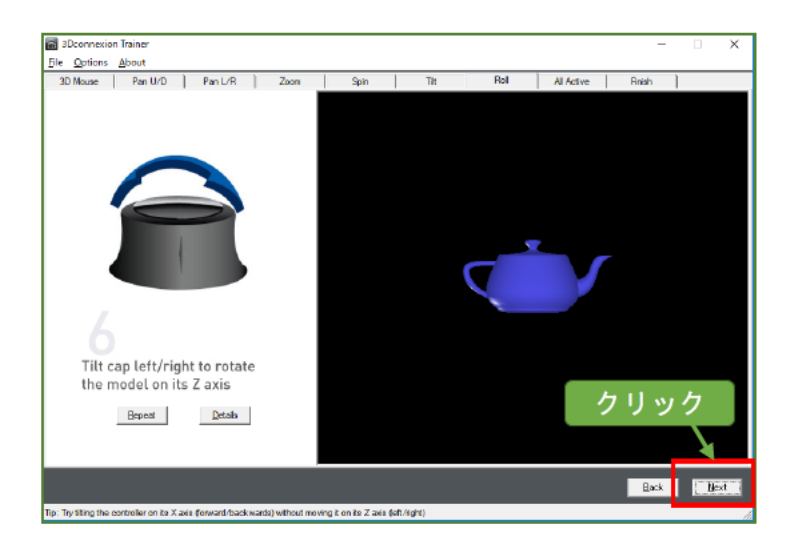

#### <自由に操作>

これまでの操作を自由に操作で きます。操作してみましょう。

操作に慣れたら、「Next」をクリ ックして、次に進みましょう。

※左下の「Game」の「Start」を クリックすると簡単なゲームを 始められます。

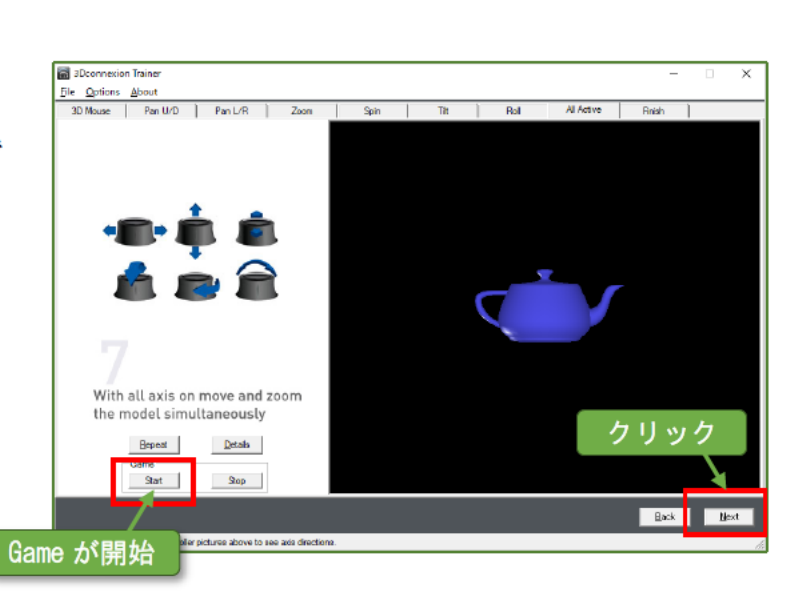

#### <練習終了>

#### (Windows の場合)

3D マウスの練習は以上です。右 上の「×」印をクリックして、画面 を閉じましょう。

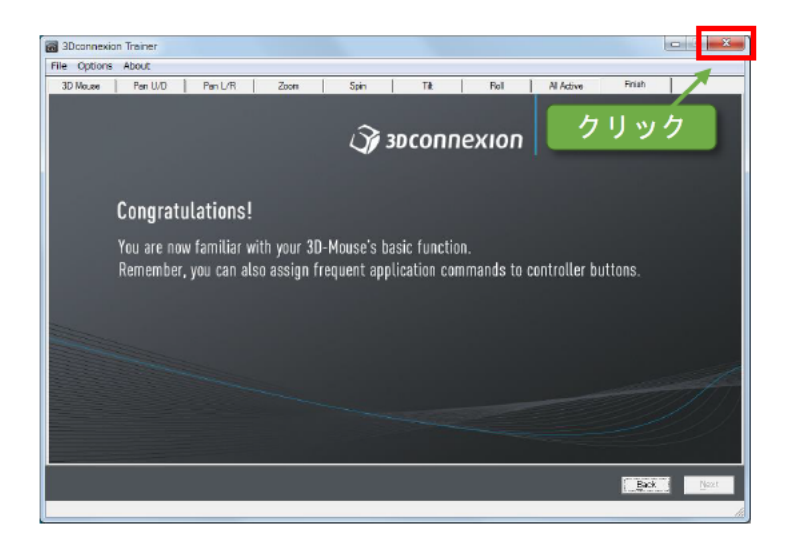

#### (MAC の場合)

3D マウスの練習は以上です。左 上の「●」印をクリックして、画面 を閉じましょう。

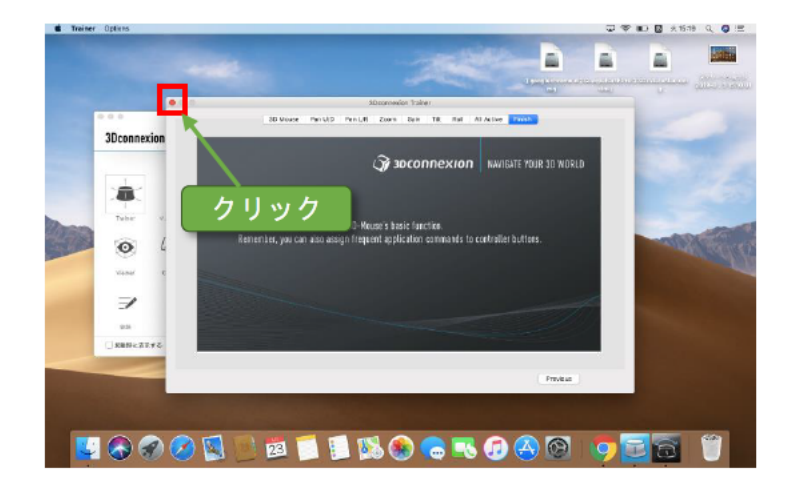

全てのチュートリアルを終えて いれば、右のウィンドウが表示され ます。「OK」をクリックするとチュ ートリアルが終了します。

※この画面が出ない場合もありま す。

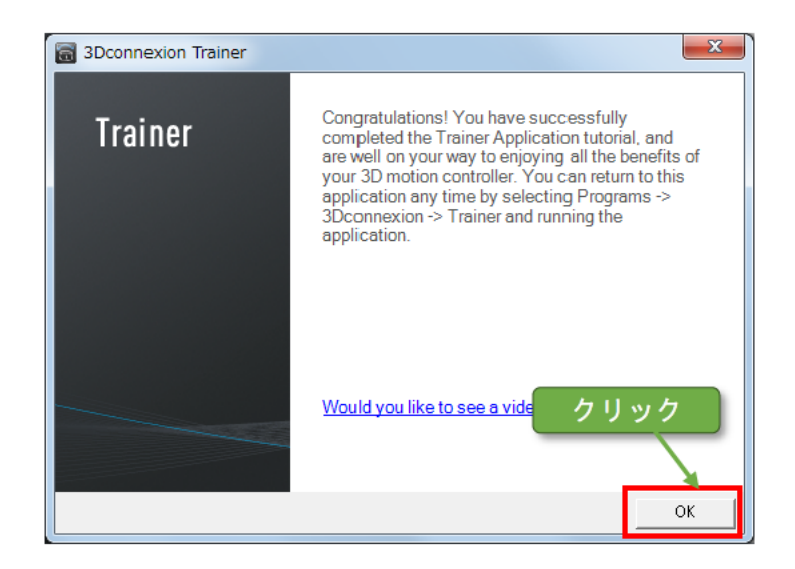

### 1-2. 地球を動かす

Google Earthを起動し、3Dマウスを使って地球を動かしてみましょう。

#### ①Google Earth の起動 (Windows の場合)

デスクトップにある Google Earth Proのアイコンをダブルクリ ックしましょう。

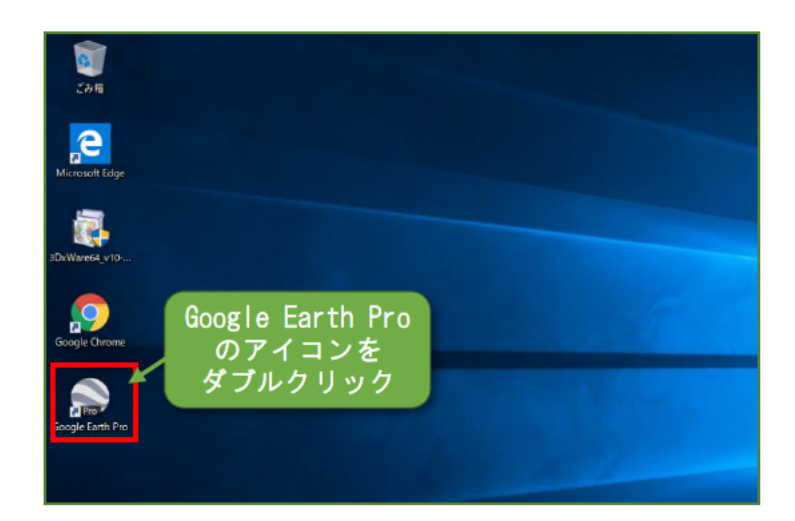

#### (MAC の場合)

Launchpad から Google Earth Proをクリックしましょう。

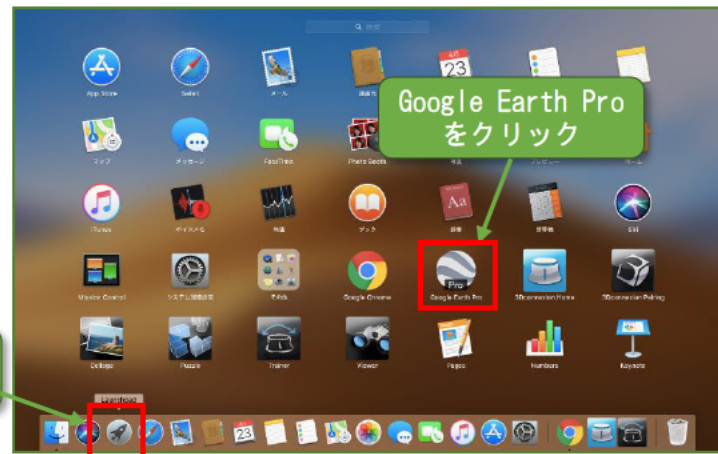

Launchpad を クリック

「Google Earth」が起動します。

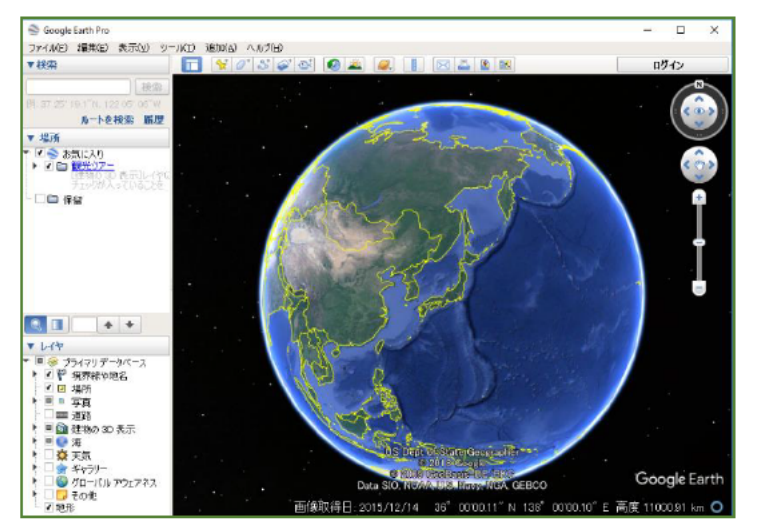

#### ②3D マウスを有効にする

#### (Windows の場合)

上部メニューにある「ツール」を クリックし、次に「オプション」を クリックしましょう。

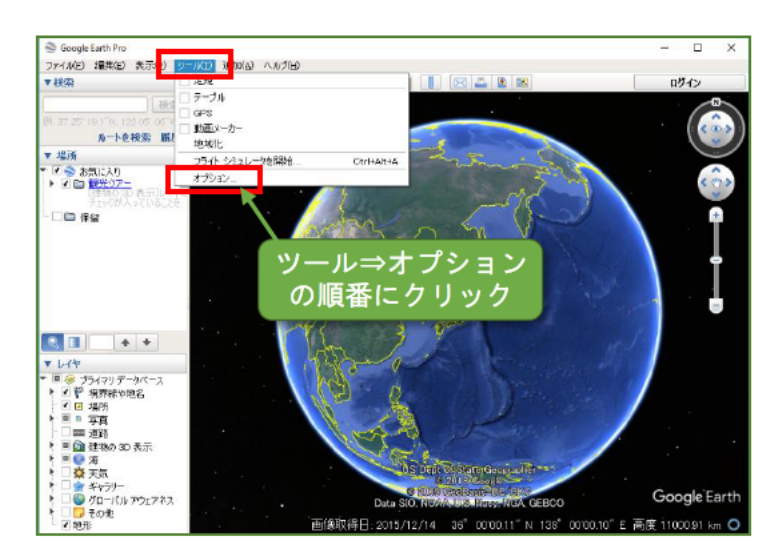

オプション画面の「ナビゲーショ ン」タブをクリックしましょう。

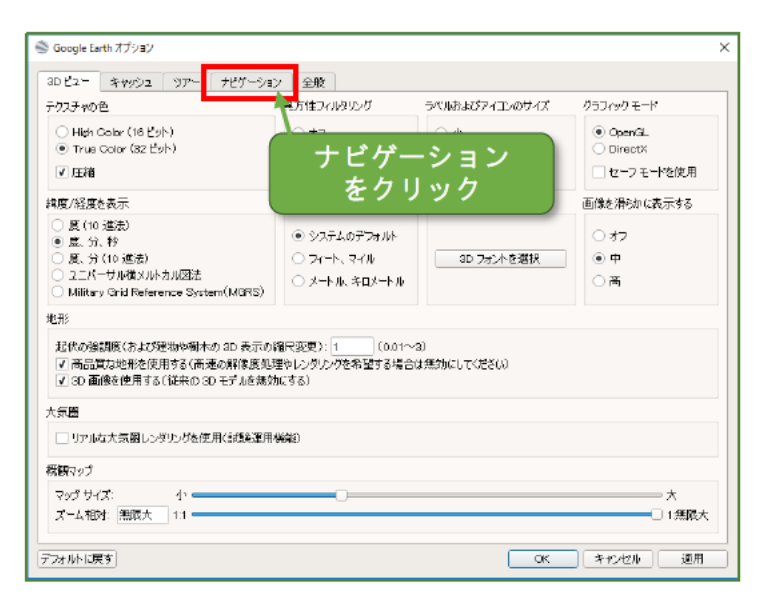

「コントローラを有効にする」に チェックマークが付いていること を確認しましょう。

付いていなければ、クリックして チェックマークを付けましょう。

確認ができたら「OK」をクリッ クして、オプション画面を閉じまし ょう。

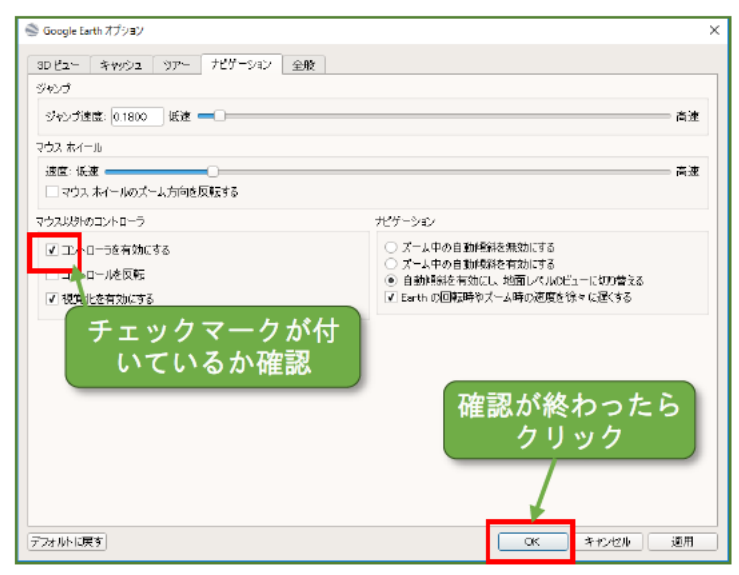

#### ②3D マウスを有効にする (MAC の場合)

上部メニューにある「Google Earth Pro」をクリックし、次に「設 定」をクリックしましょう。

設定画面の「ナビゲーション」 タ ブをクリックしましょう。

「コントローラを有効にする」に チェックマークが付いていること を確認しましょう。

付いていなければ、クリックして チェックマークを付けましょう。

確認ができたら「OK」をクリッ クして、オプション画面を閉じまし ょう。

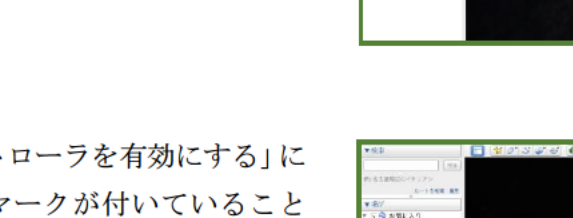

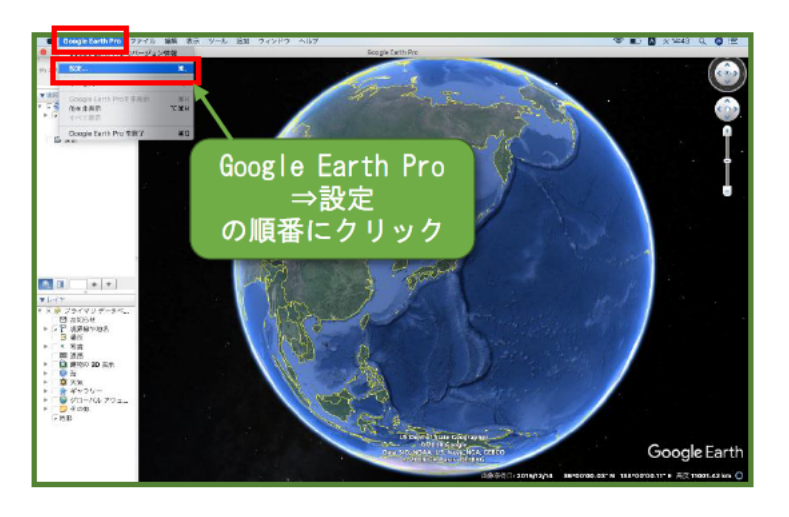

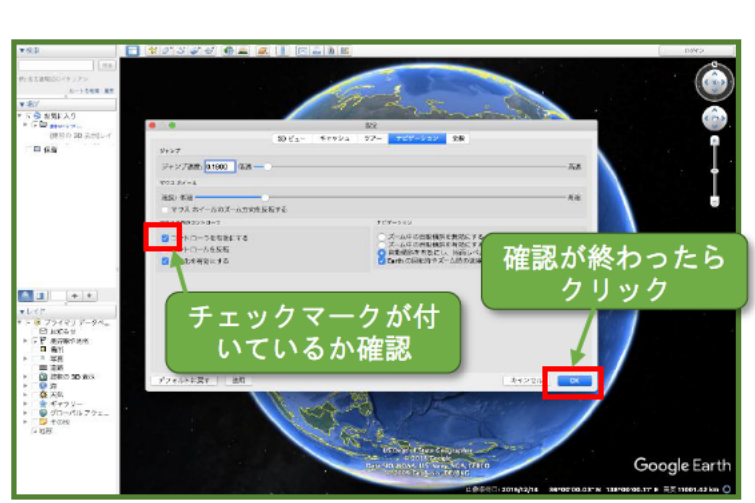

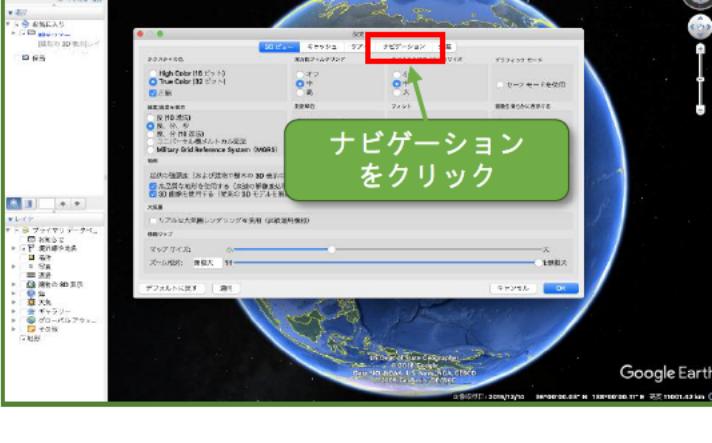

### 1-3. 使いやすいレイヤを表示する

Google Earth には色々なレイヤがあります。業務や自分に合ったレイヤを選択しましょう。

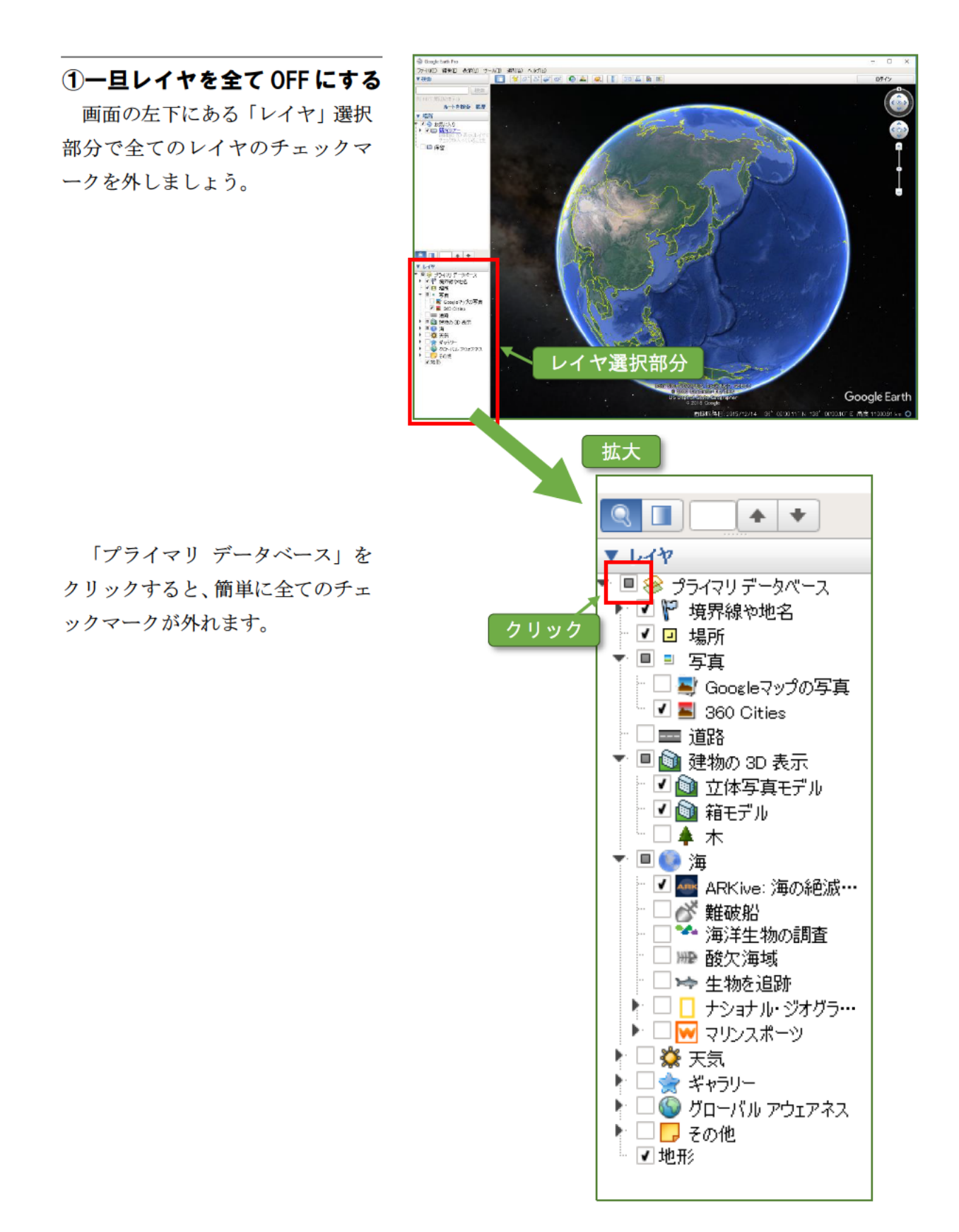

11

#### 2『市区郡町村』を表示する

左下にある「レイヤ」選択部分で 「境界線や地名」レイヤを展開しま しょう。

「境界線や地名」の ▶ をクリッ クして、下層グループの「境界」を 表示しましょう。

さらに「境界」の ▶ をクリックし て下層グループを表示しましょう。

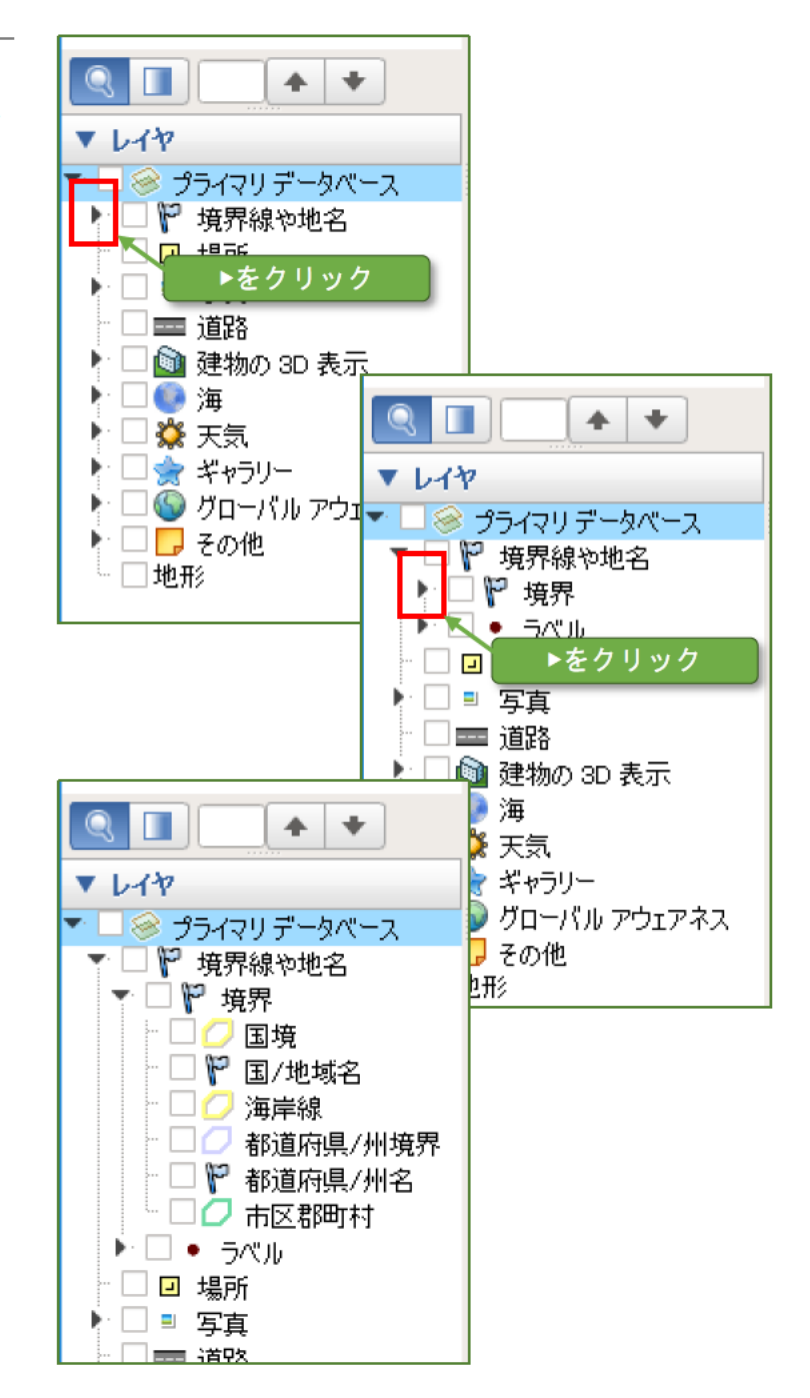

「都道府県/州境界」と「市区群町 村」のチェックマークを付けましょ う。

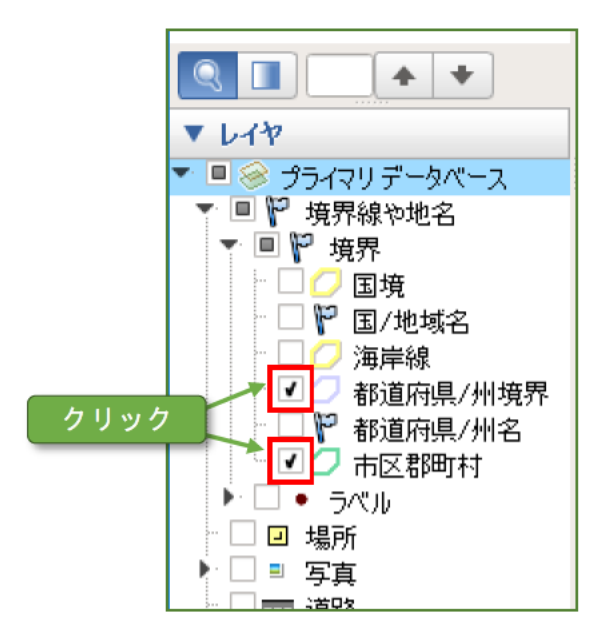

Google Earth の画面で「都道府 県/州境界」と「市区群町村」の境界 が表示されます。

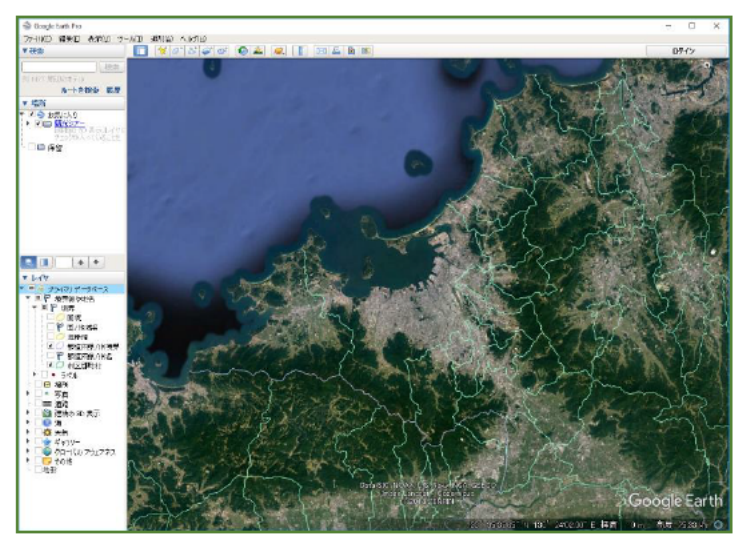

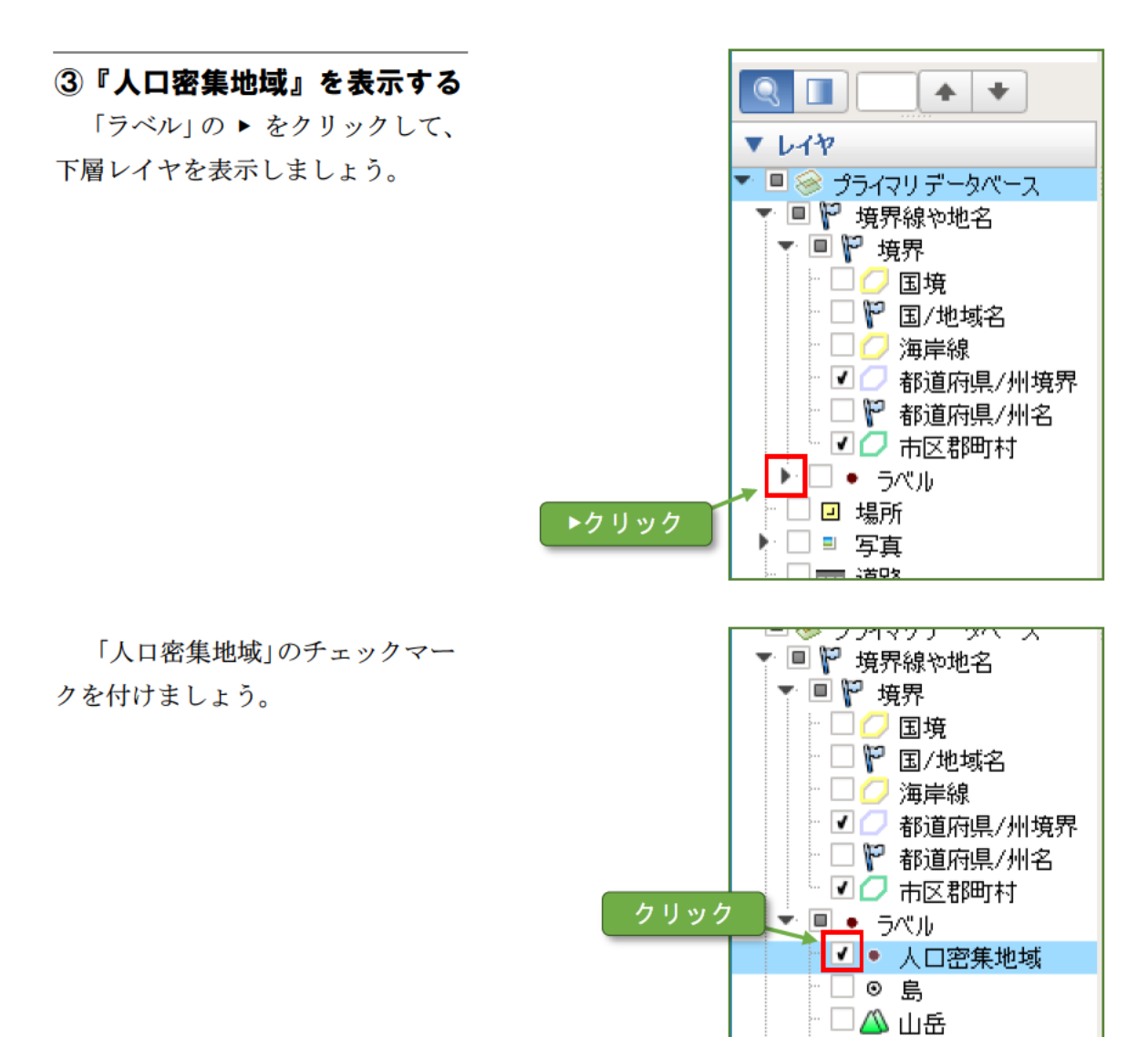

 Google Earth の画面で「人口密

 集地域」が表示されます。

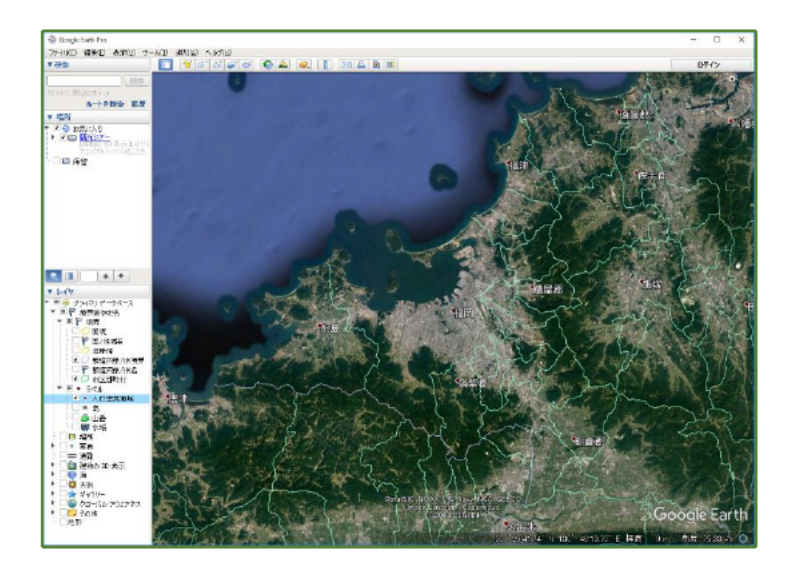

🗌 🎬 水域

□ 場所
 □ 写真
 □ □ 項取

#### ④鉄道を表示する

「その他」の▶ をクリックして、 下層グループの「交通」を表示しま しょう。

さらに「交通」の ▶ をクリックし て、下層グループを表示しましょう。

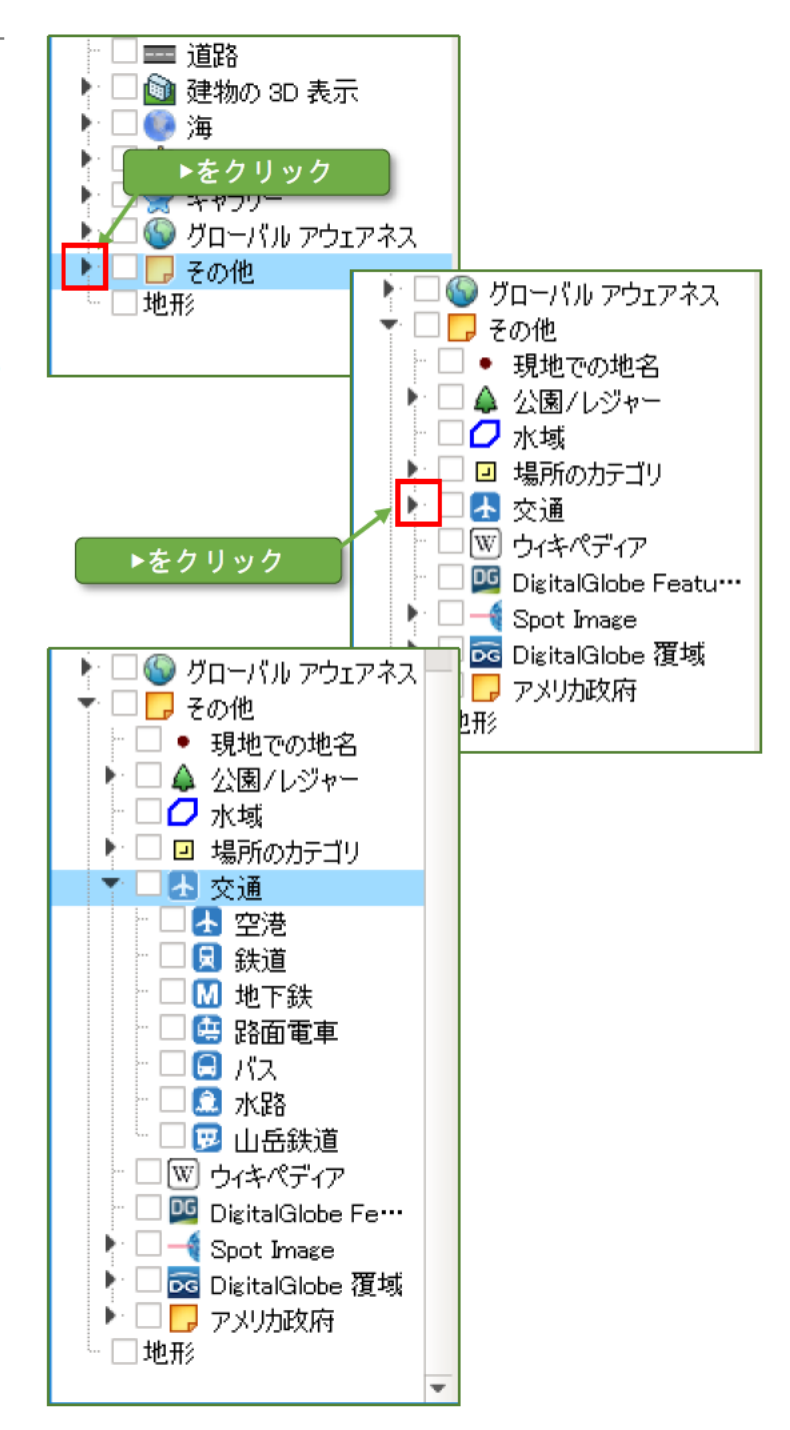

「鉄道」のチェックマークを付け ましょう。

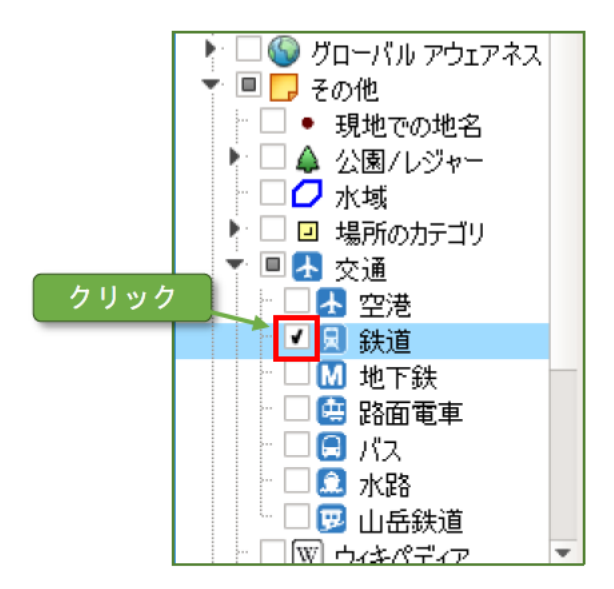

Google Earth の画面で「鉄道」が 表示されます。

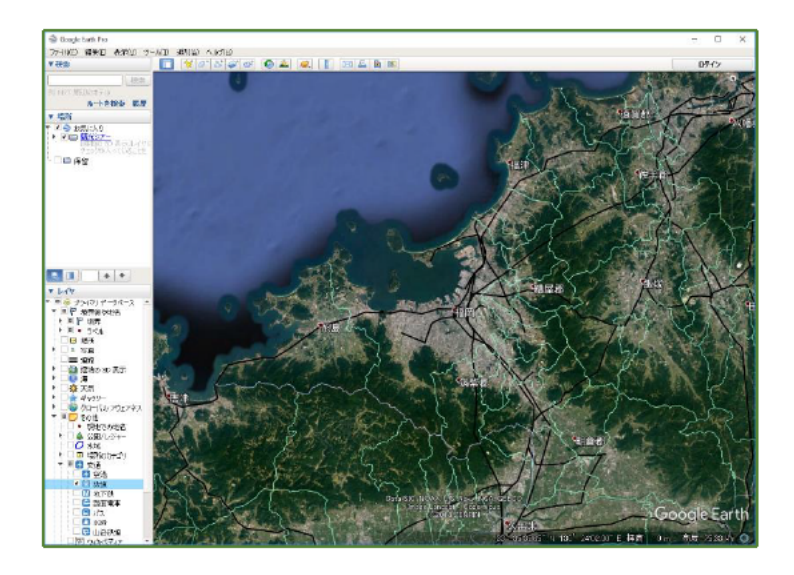

### 1-4. ストリートビューで見る

3D マウスを使い、ズームアップしながら Google Earth 上の目的地を見に行きます。

#### ①3D マウスを操作して自分の 家を見に行く

3D マウスでズームアップや縦・ 横移動しながら、目的地の上空まで 行きます。

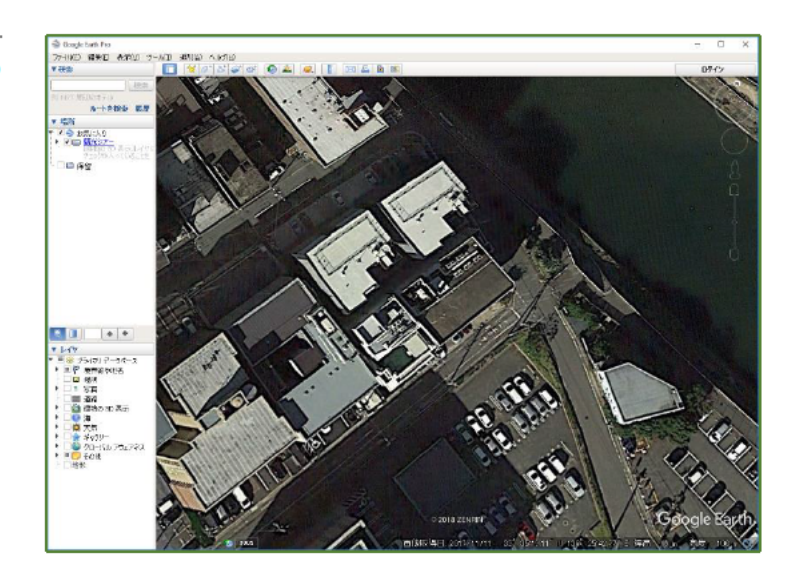

#### ②ストリービューで見る

マウスカーソルを Google Earth の画面右上に持っていくと、ペグマ ン(人形のマーク)が表示されます。 ペグマンをクリックし、つまむこと で地図上に持っていきます。

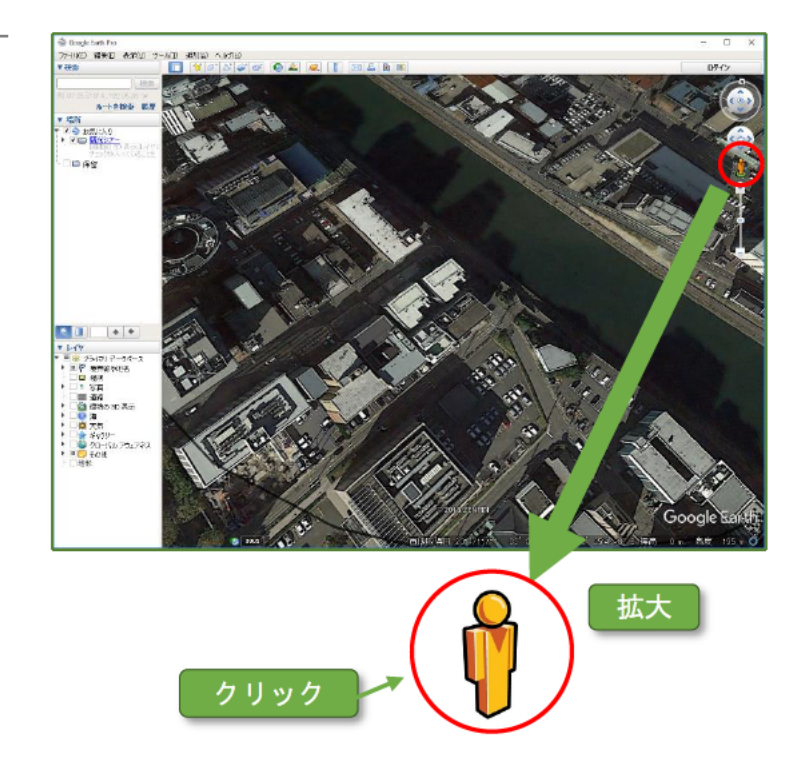

ストリートビューを閲覧できる 道路が青い線で表示されます。ペグ マンを青い線上にドラッグ&ドロ ップします。

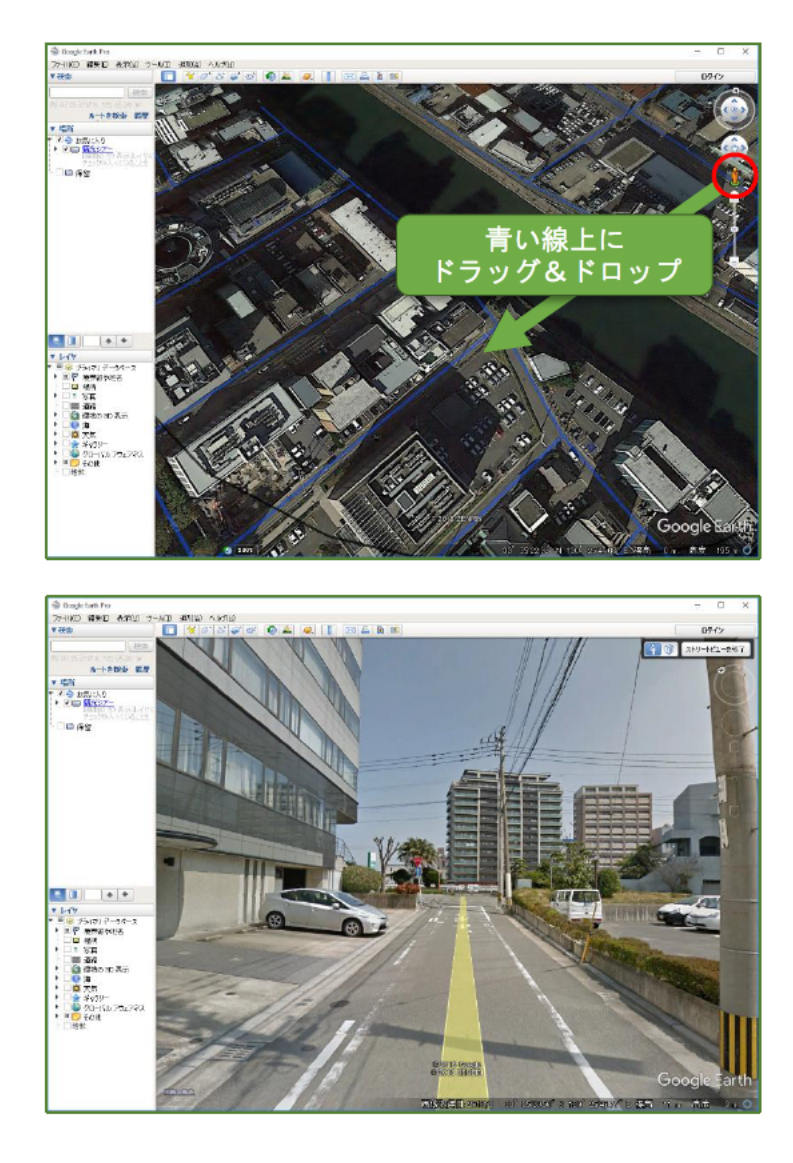

ストリートビューが表示されま す。

#### ③元の地図に戻る

ストリートビューを終了し、上方 からのビューに戻す場合は、画面の 右上にある『ストリートビューを終 了』ボタンをクリックしましょう。

また、キーボードの左上にある 『ESC』キーを押しても終了します。

自身の職場や観光地など好きな 場所に行ってみましょう。

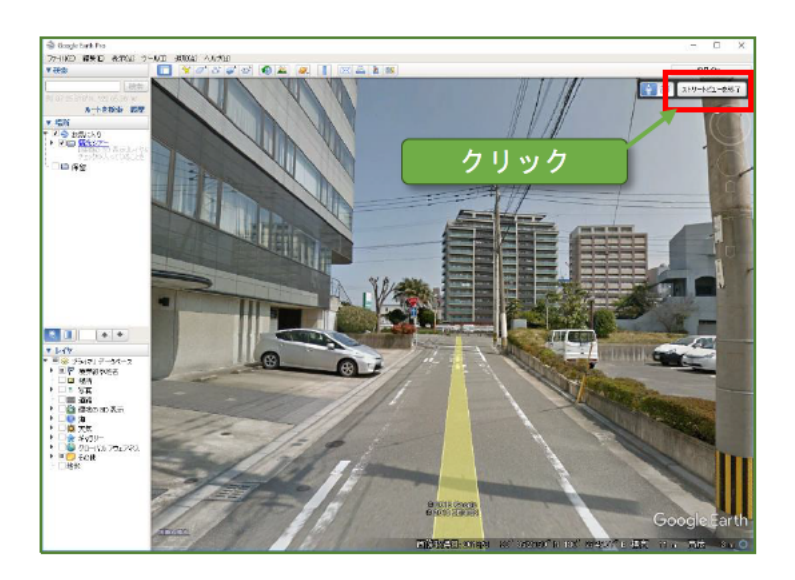

### 1-5. 検索機能を使う

Google Earth では Google マップのように住所やランドマーク名から目的地を探すことが できます。

#### ①検索機能を使う

画面の左上にある検索入力部分 に検索ワードを入力し、『検索』ボタ ンをクリックしましょう。

検索ワードを入力した後、続けて キーボードの『Enter』キーを押し ても検索されます。

検索は建物の名称や住所、会社名 などで検索できます。

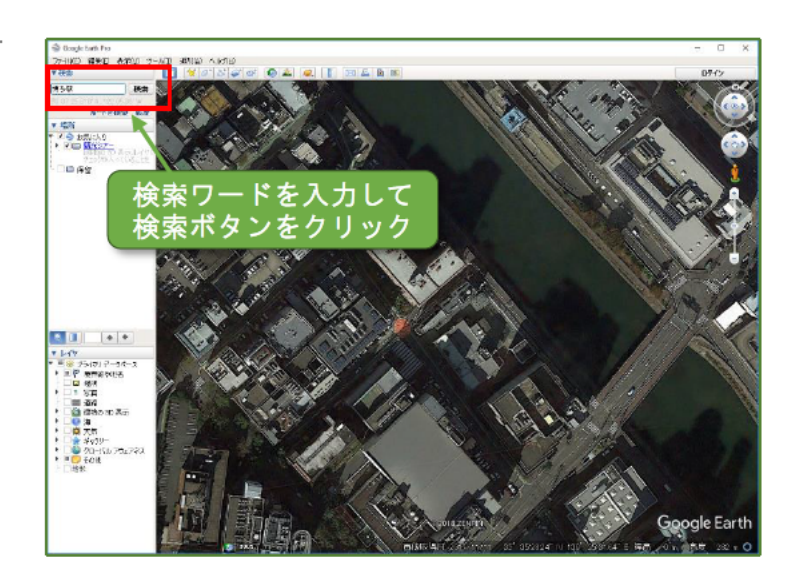

#### 2検索結果の表示

検索結果の場所が表示されます。 ※右図は「アクア博多」の検索結 果になります

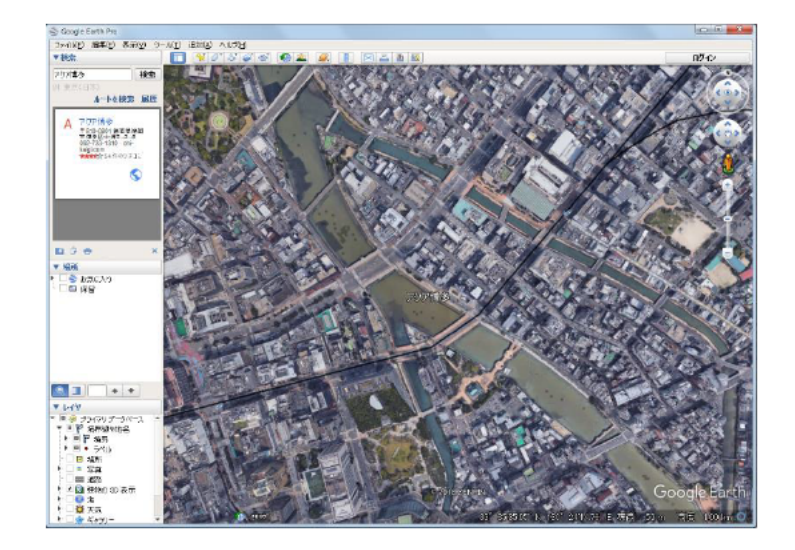

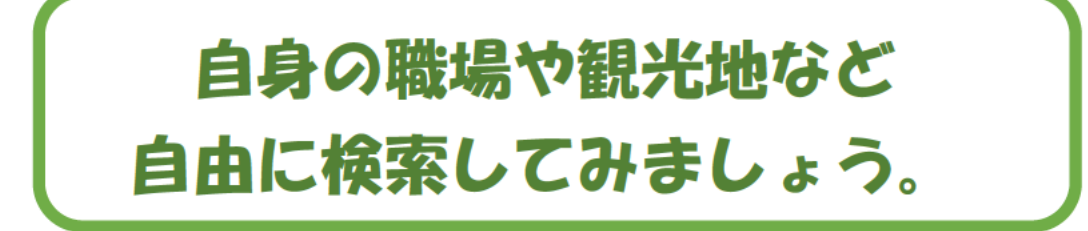

### 1-6. レイヤの建物を 3D 表示にする

Google Earth では建物の 3D 表示や立体的な地形を表示することができます。

#### ①建物の 3D 表示

左下にある「レイヤ」選択部分で 「建物の 3D 表示」レイヤを展開し ましょう。

「建物の 3D 表示」の ▶ をクリ ックして、下層グループの「立体写 真モデル」にチェックマークを付け ましょう。

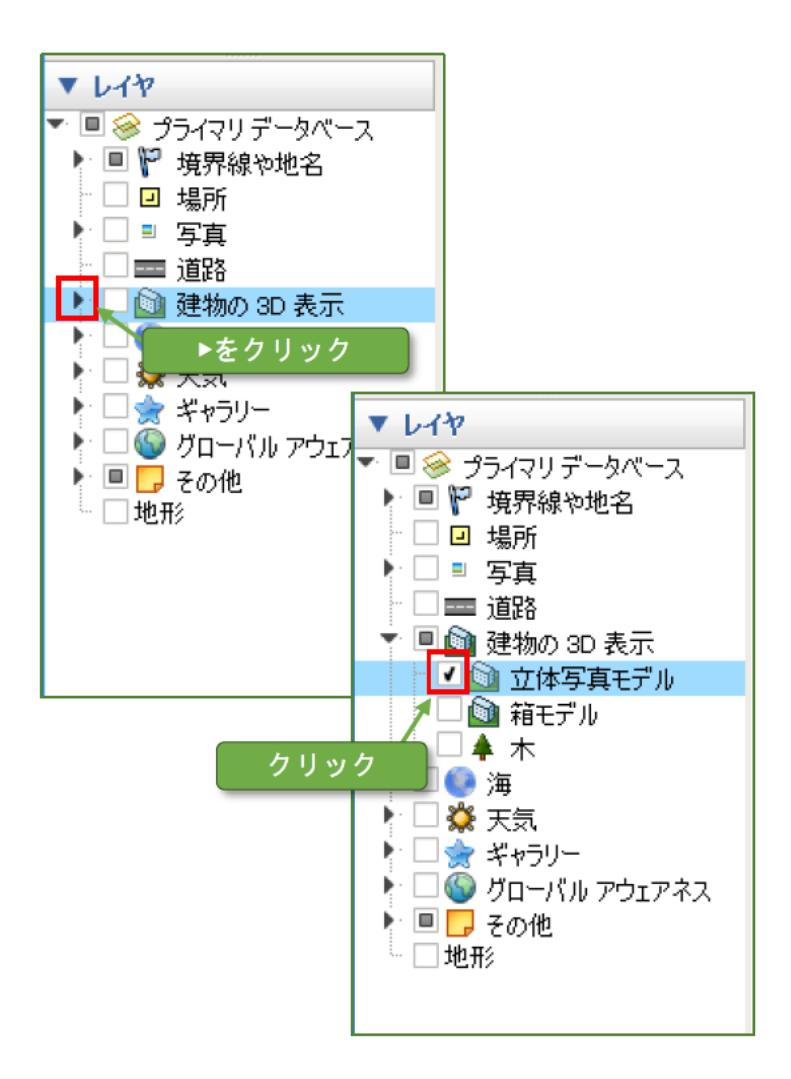

地図上の建物が 3D 表示になりま す。

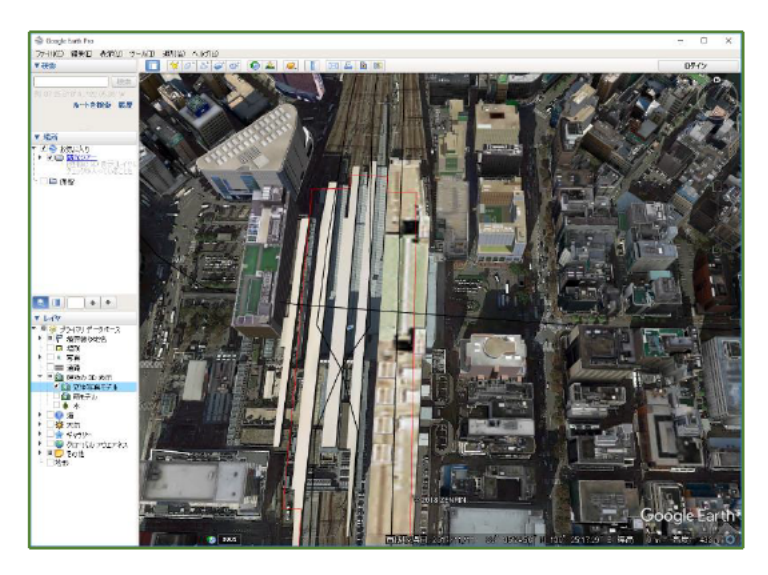

#### ②地形の表示

左下にある「レイヤ」選択部分で 「地形」レイヤにチェックマークを 付けましょう。

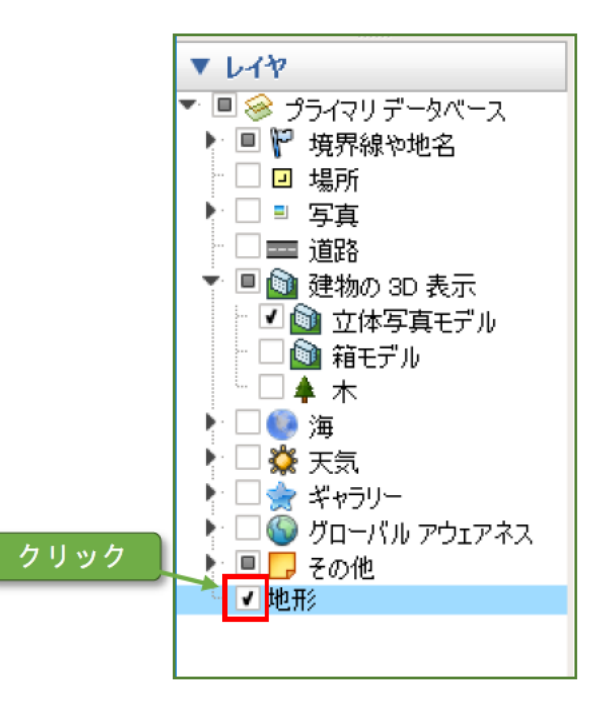

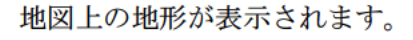

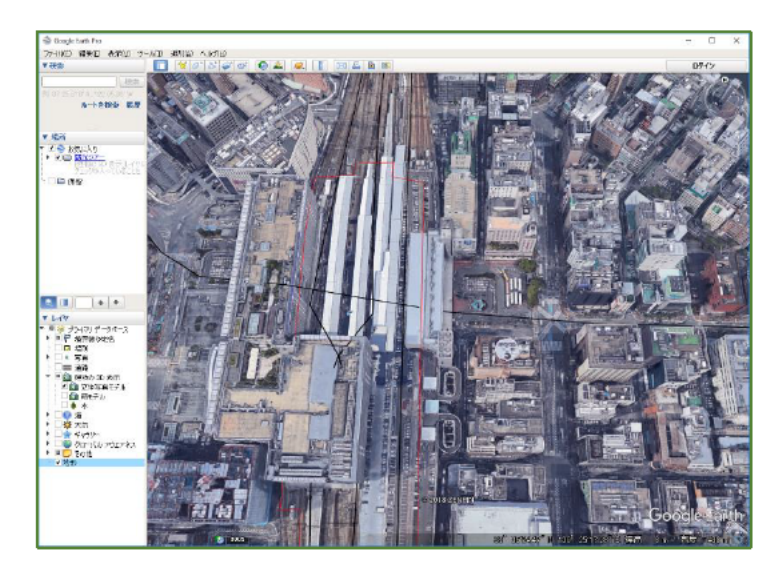

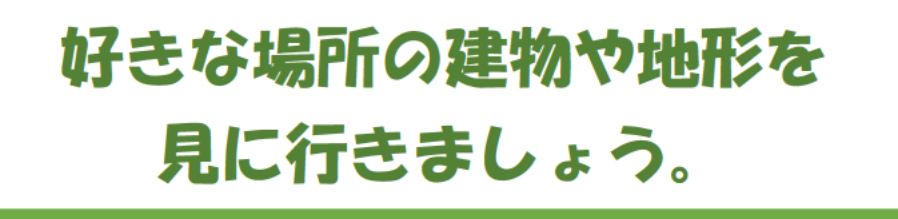

# 2. 都市構造可視化サイトを使う、 説明用データを保存する

~都市構造可視化サイトには人口分布の可視化データや地価の経年変化の可視化データ等、様々なデータがあります。ここでは可視化データを利用し、実際に説明資料を作ることを想定して、都市構造可視化サイトから 必要なデータを取得する方法について解説します。

### 2-1. 都市構造可視化計画ウェブサイトを開く

Google Chrome を利用し、都市構造可視化サイトを検索し閲覧します。

#### ①Google Chrome の起動 (Windows の場合)

デスクトップにある Google Chrome のアイコンをダブルクリ ックしましょう。

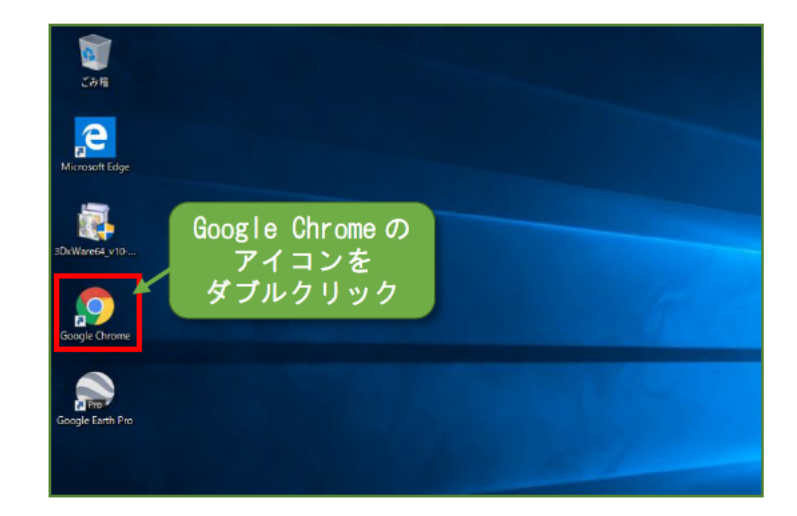

#### (MAC の場合)

Launchpad から Google Chrome をクリックしましょう。

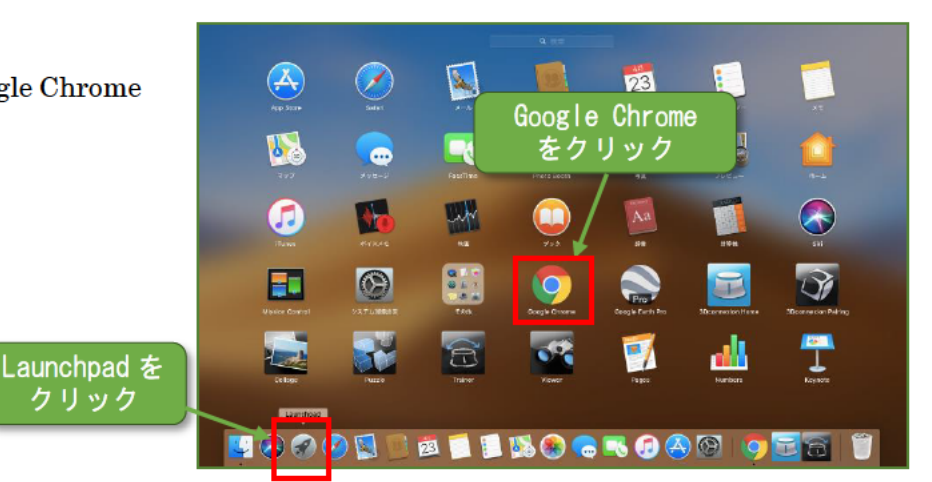

「Google Chrome」が起動します。

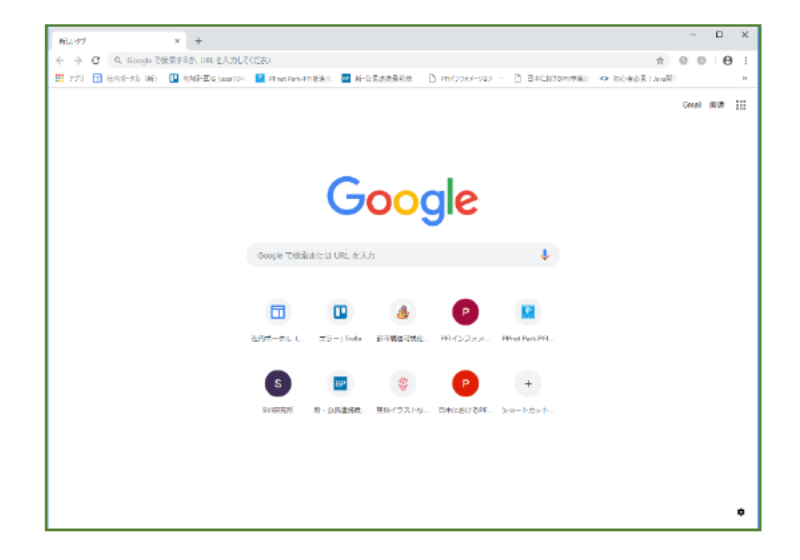

# ②「都市 可視化」で検索 Google Chrome の検索窓に「都 市」と「可視化」の2つのキーワー ドを入力して検索しましょう。

検索結果から「都市構造可視化計

画 | 課題が見える・やり方が変わ

④都市構造可視化サイトの表示 都市構造可視化サイトが表示さ

る」をクリックしましょう。

③検索結果

れます。

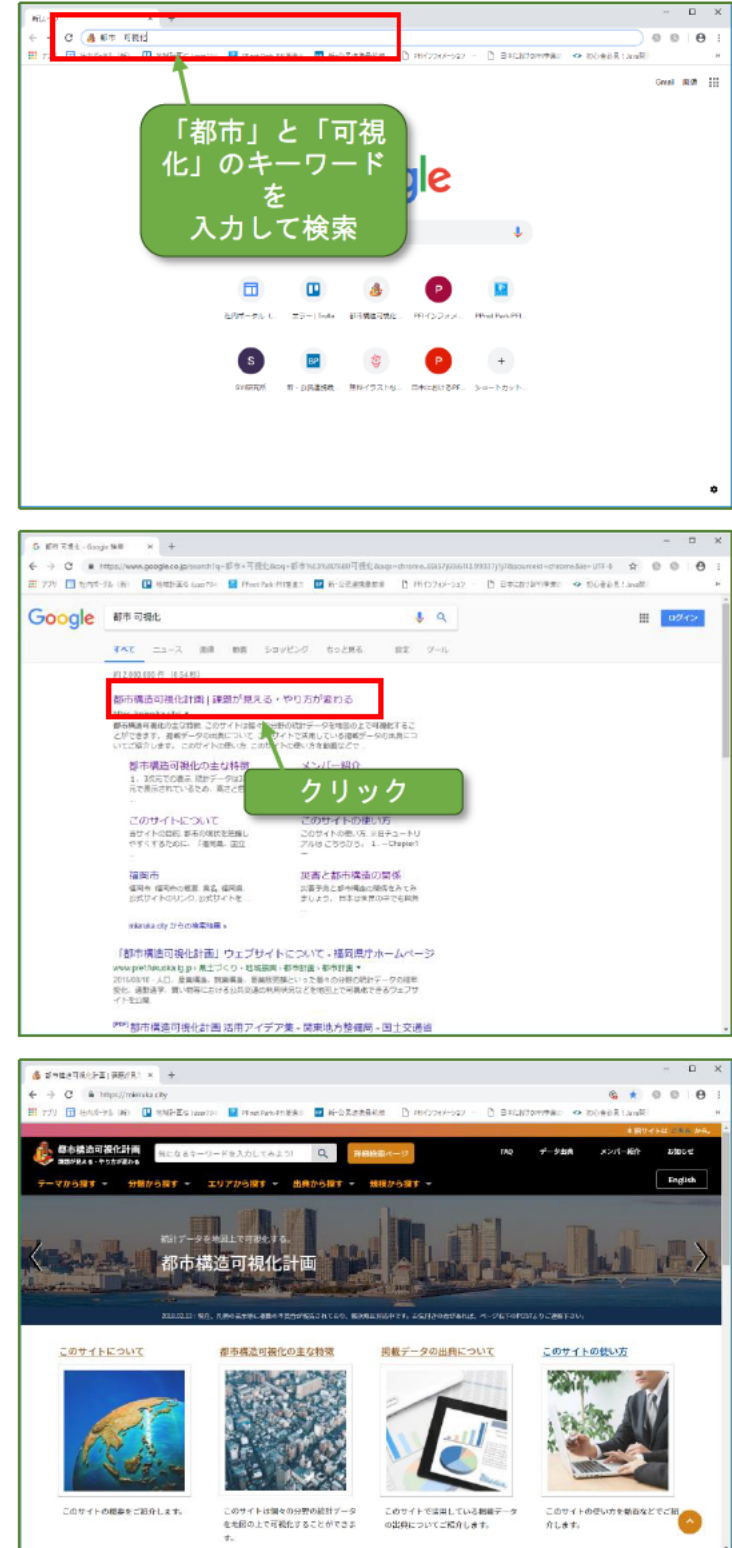

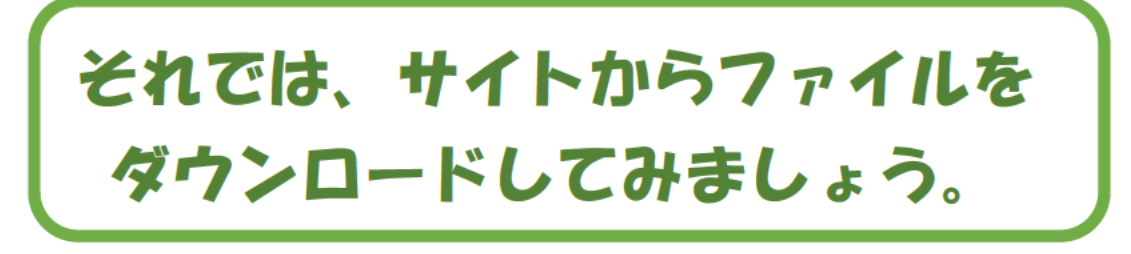

### 2-2. 糸島市の人口分布を見る(テーマから探す)

都市構造可視化サイトから、様々な可視化情報のファイル(KMLファイル)をダウンロードできます。ここでは『テーマ』から糸島市の人口分布 KML ファイルを探してダウンロードしてみましょう。

#### ①テーマから探す

都市構造可視化サイトのメニュ ーバーにある「テーマから探す」を クリックしましょう。

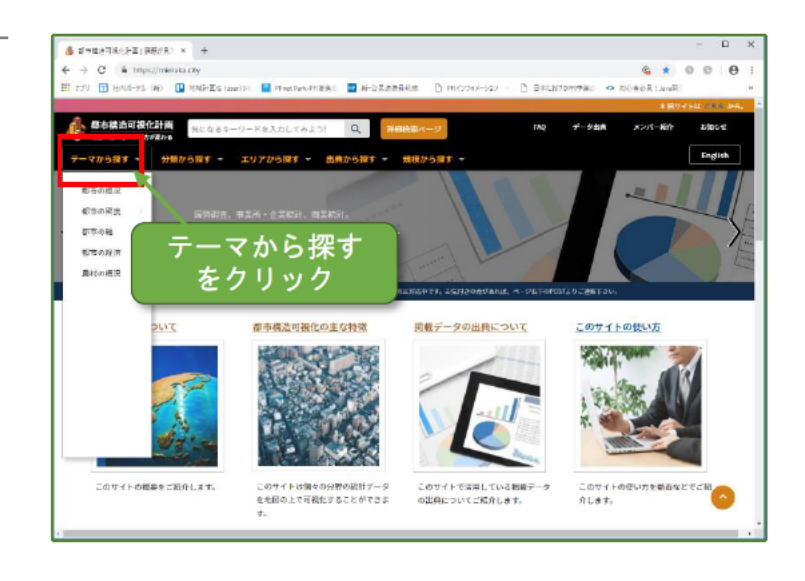

#### ②都市の状況を選択する

ドロップダウン表示されたメニ ューから「都市の状況」にマウスカ ーソルを置くと右側に一覧が表示 されます。

表示された一覧から「人口分布」 をクリックしましょう。

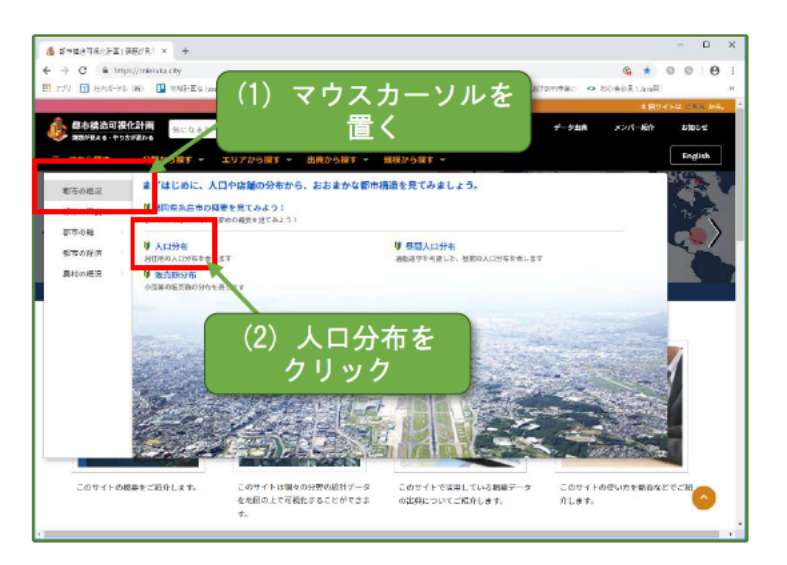

#### ③都道府県を選択する

表示されている都道府県の一覧 から、欲しい KML データの都道府 県をクリックしましょう。

(右図では福岡県を選択します)

| - × (RHAR)EE(SARA) × +              |                                                             |              |        |         |        | х |
|-------------------------------------|-------------------------------------------------------------|--------------|--------|---------|--------|---|
| ← → C = https://mieraka.city/search | tes/prefecture7i=27040                                      | (            | \$ A   | 0 0     | 0      | 1 |
| 11 770 11 8505-91 (H) 🛄 SAREs       | (aser104) 🔛 PEnet Park-PEN連進会 🧧 新一会系建築最終地 📑 PEN(224)メージ22 - | Bacatometer  | R UmiR |         |        | н |
|                                     |                                                             |              | * IR9  | 4144 E1 | 66 J-6 |   |
| 参布構造可提化計画<br>第509846・やりたが変わる        | キーワードを入力してみよう! Q 詳細検知ページ                                    | 140 データ出合 メン | 小小柏竹   | 2530    | 0ď     |   |
| テーマから探す 分類から探す -                    | エリアから探す 出典から探す 気根状から探す -                                    |              |        | Eng     | flich  |   |
| HOME> 都道府県から囲ぶ                      |                                                             |              |        |         |        | - |
| ♥都道府県から選ぶ<br>北海道                    | 北逐地方                                                        | 中国地方         |        |         |        |   |
| 日 北海道                               | ■ 新光泉                                                       |              |        |         |        |   |
|                                     | □ 富山県                                                       | □ 具有限        |        |         |        |   |
| 東北地方                                | 0 5/18                                                      | C Faire      |        |         |        |   |
|                                     | 欲しい都道府県を                                                    | 6.8.8<br>0.0 |        |         |        |   |
| 日 金利用                               | カロッカ                                                        | - Internet   |        |         |        |   |
| 目 秋田県                               | 29992                                                       | 1回地方         |        |         |        |   |
| 11 ub # #                           | (例:福岡県)                                                     | 2.85         |        |         |        |   |
| 8 <b>88</b> 8                       |                                                             | A 119        |        |         |        |   |
| 国東地方                                | С АРЖ<br>6 ф.105                                            | 0 25M        |        |         |        |   |
| B ####                              | 111 和潮汕県                                                    |              |        |         |        |   |
| E 454M                              | <b>中部</b> 指士                                                | 71.70-78.71  |        |         |        |   |
| □ 有兵無                               | TableD                                                      | - 4RM        |        |         |        |   |
| 目 埼玉県                               | □ 検牟県                                                       | - EAN        |        |         | Ĉ,     |   |
| 日 千葉県                               | • BRR                                                       | ◎ 長崎県        |        |         |        |   |

#### ④『糸島市』を選択する

表示されている市町村の一覧か ら、欲しい KML データの市町村を クリックしましょう。

(右図では糸島市を選択します)

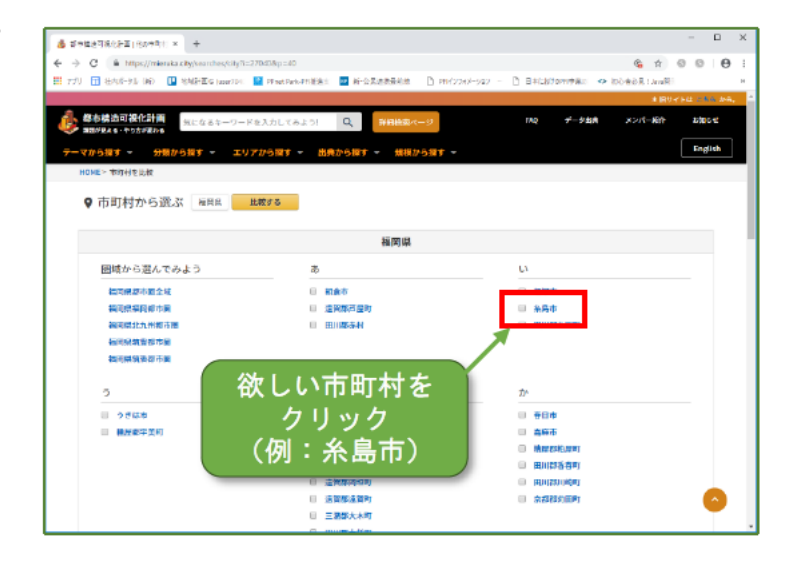

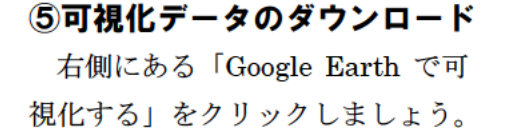

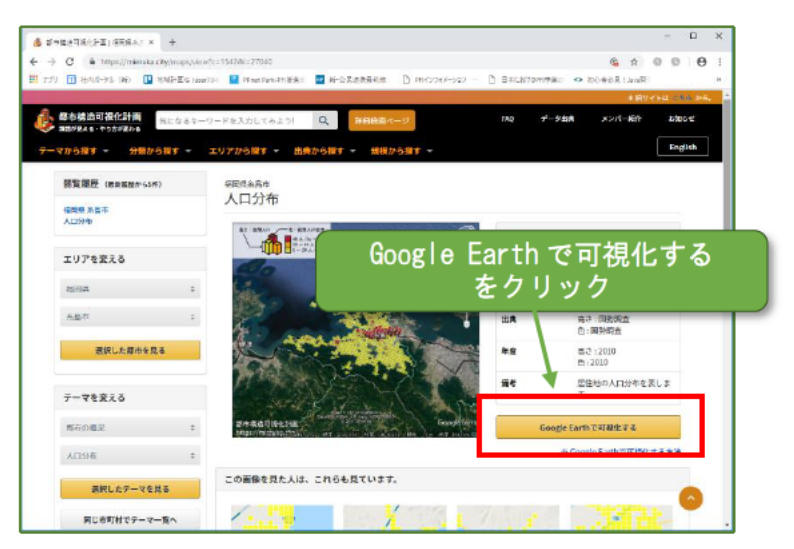

#### ⑥ダウンロードしたデータの自

#### 動読込の設定

画面の下側にダウンロードファ イルの状態が表示されます。

#### (Windows の場合)

該当ファイルを右クリックしま しょう。

#### (MAC の場合)

該当ファイルを2本指でクリッ クしましょう。

「この種類のファイルは常に開 く」をクリックしましょう。

次回からは「Google Earth で可 視化する」をクリックするだけで自 動的にファイルが開き、Google Earth で表示されるようになりま す。

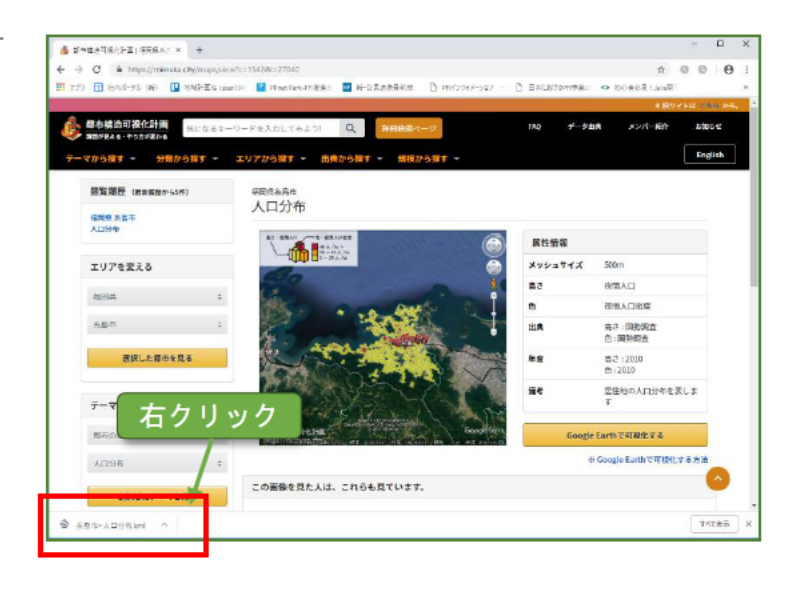

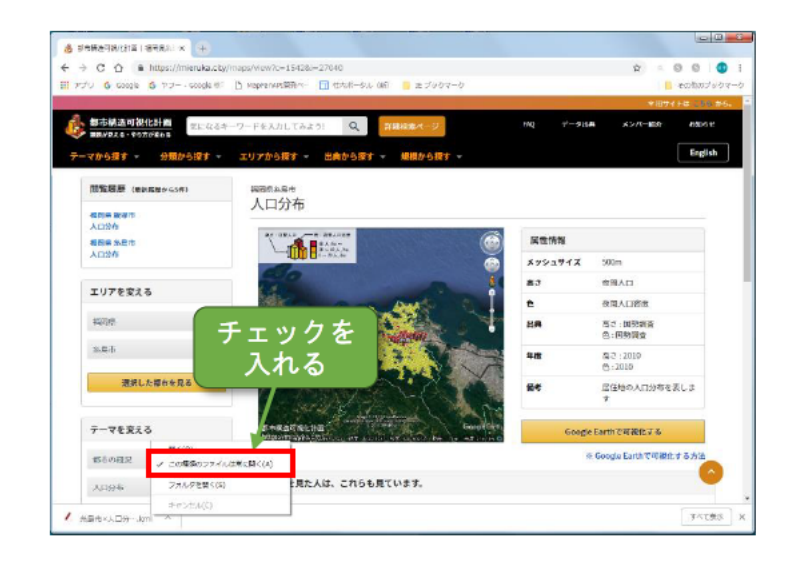

⑦Google Earth で可視化データ が表示される

Google Earth に自動的に可視化 データが読み込まれ、可視化データ が表示されます。

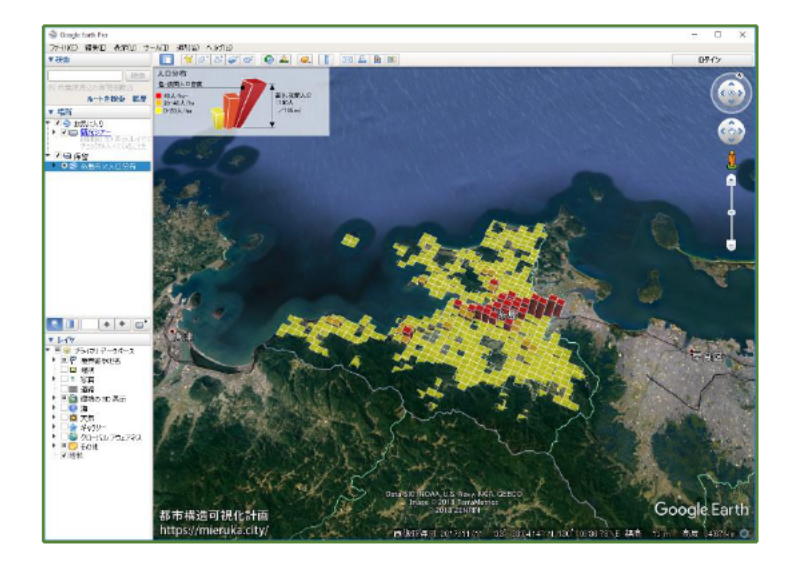

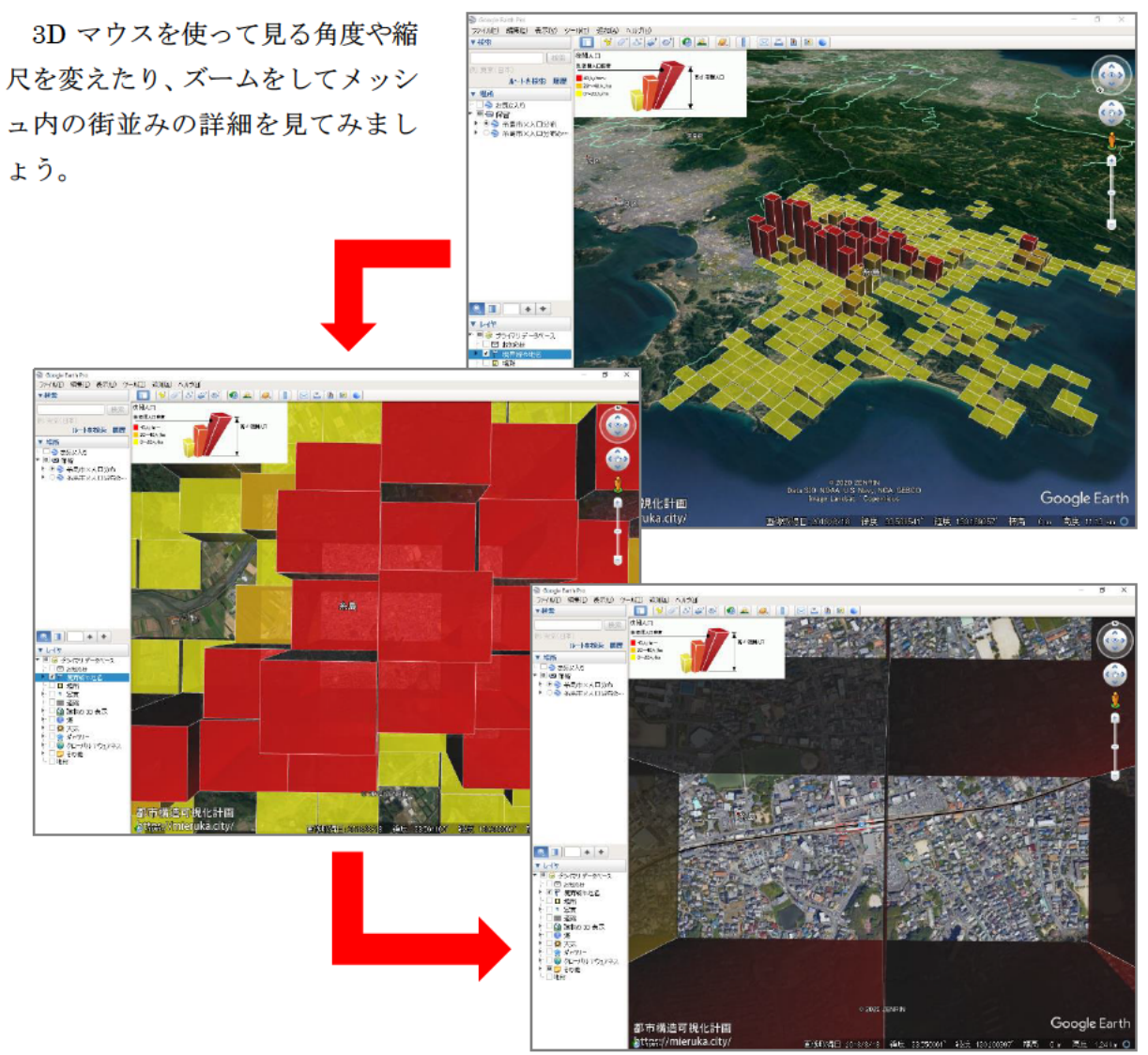

棒グラフをマウスでクリックす ると、各メッシュの人口データが表 示されます。

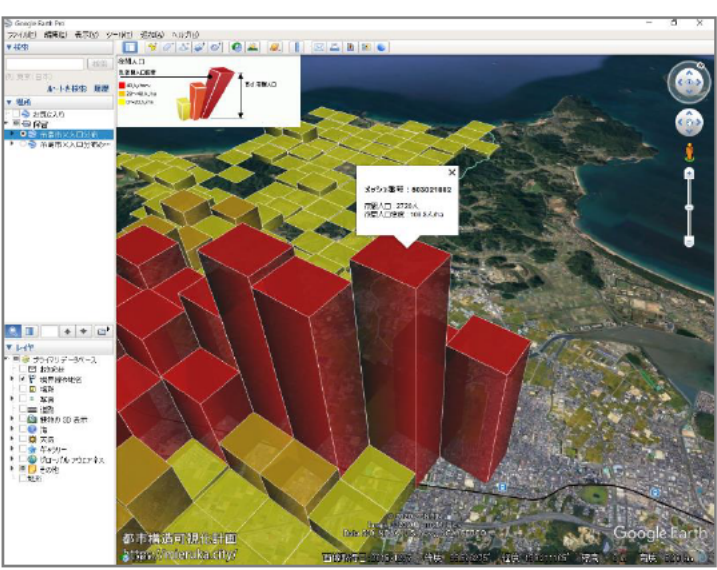

### 他の自治体の人口分布も見てみましょう。

### 2-3. 糸島市の人口分布の経年変化を見る (テーマから探す)

次に『テーマ』から糸島市の人口分布の経年変化を見てみましょう。

#### 『テーマから探す』から『人口 分布の経年変化』を選択する

「テーマから探す」 をクリックし、 ドロップダウン表示されたメニュ ーから「都市の密度」 にマウスカー ソルを置きましょう。

右側に表示された一覧から「人口 分布の経年変化(1970-2050)」をク リックしましょう。

#### ②都道府県、市町村を選択し、 ダウンロード

前工程と同じように、都道府県 「福岡県」と市町村「糸島市」を選 択し、「Google Earth で可視化する」 をクリックして、可視化データをダ ウンロードしましょう。

### ③Google Earth で可視化データ の表示

Google Earth に可視化データが 読み込まれ表示されます。

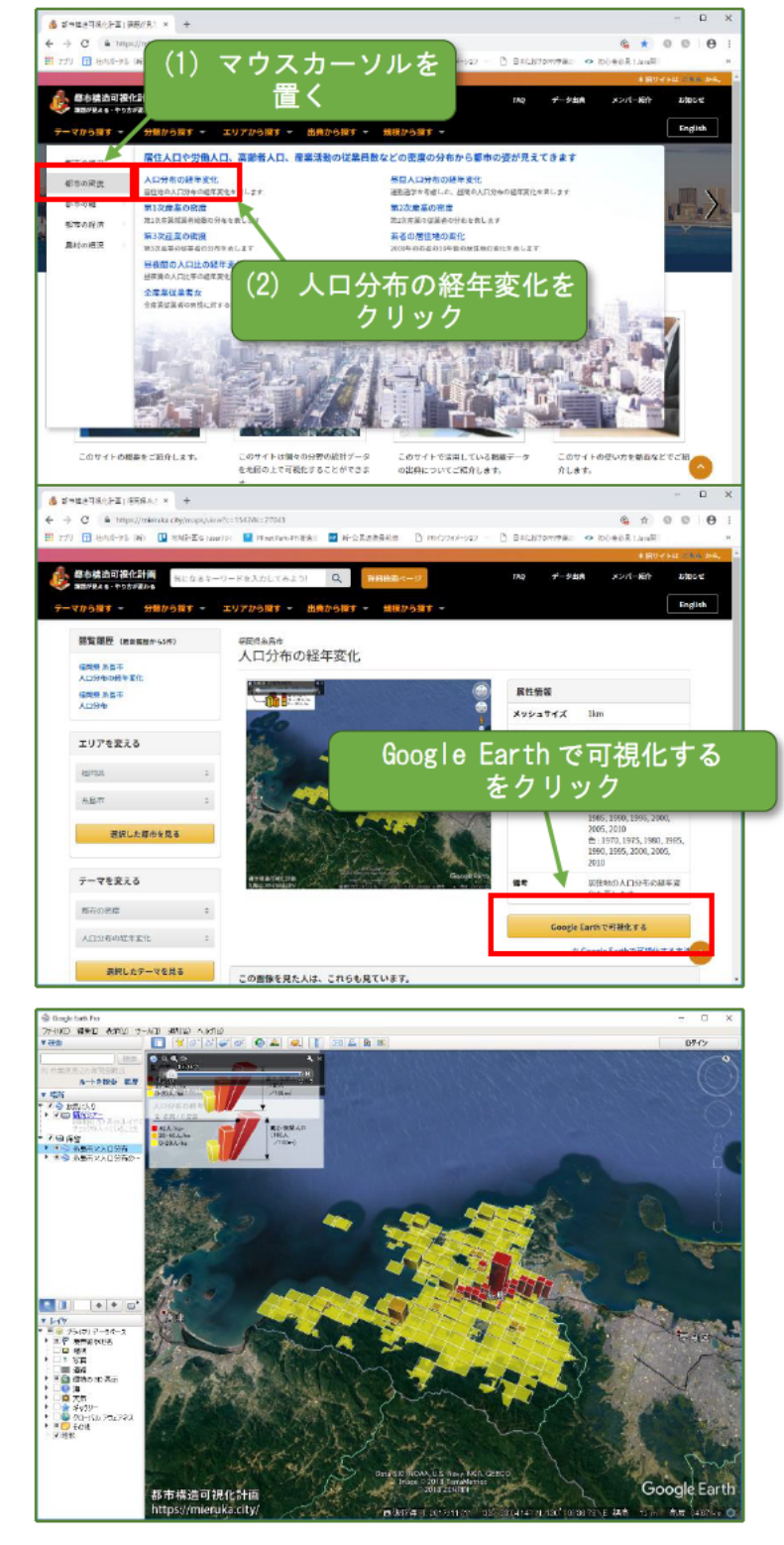

#### ④不要なデータを表示しない

前工程 2-3 で表示したデータの ように閲覧に不要なデータ(見終わ ったデータ)は表示しないようにで きます。

左側の『場所』から表示しない部 分のチェックマーク(・)をクリッ クしましょう。

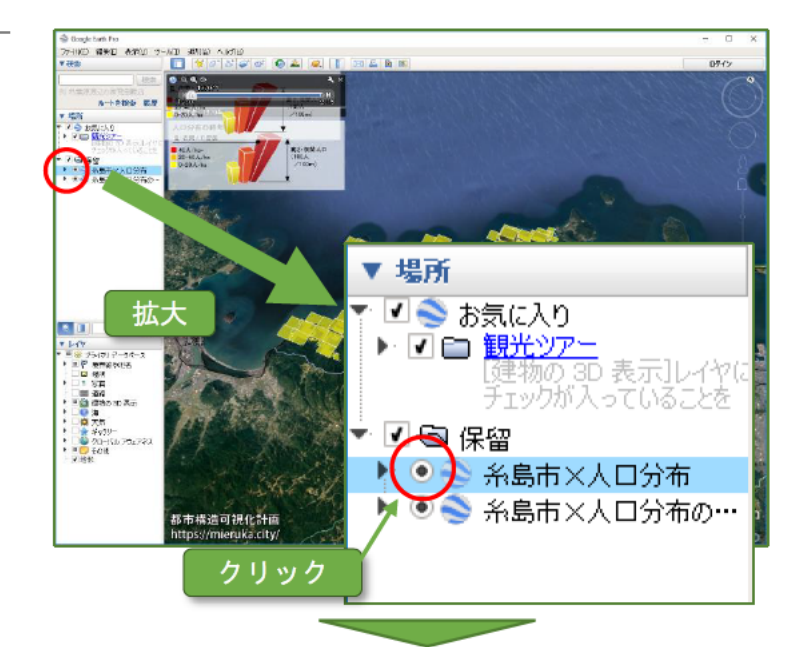

人口分布の経年変化だけが表示 されます。

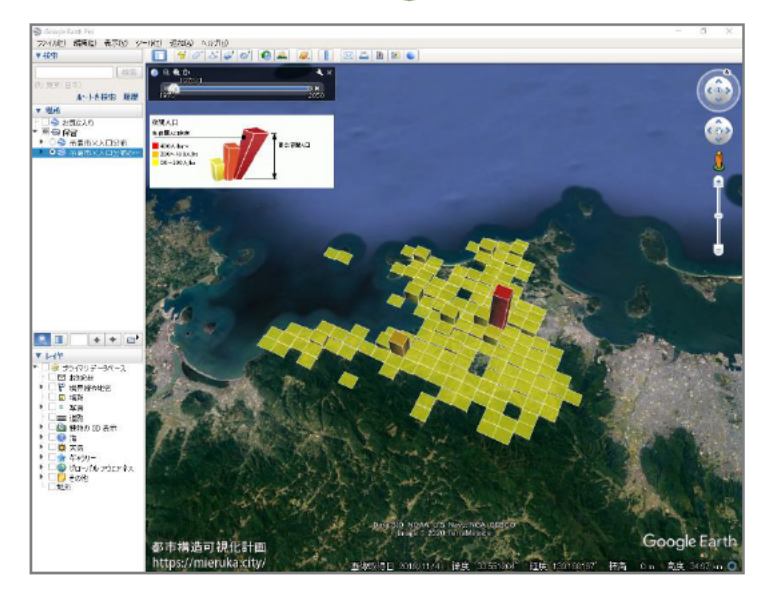

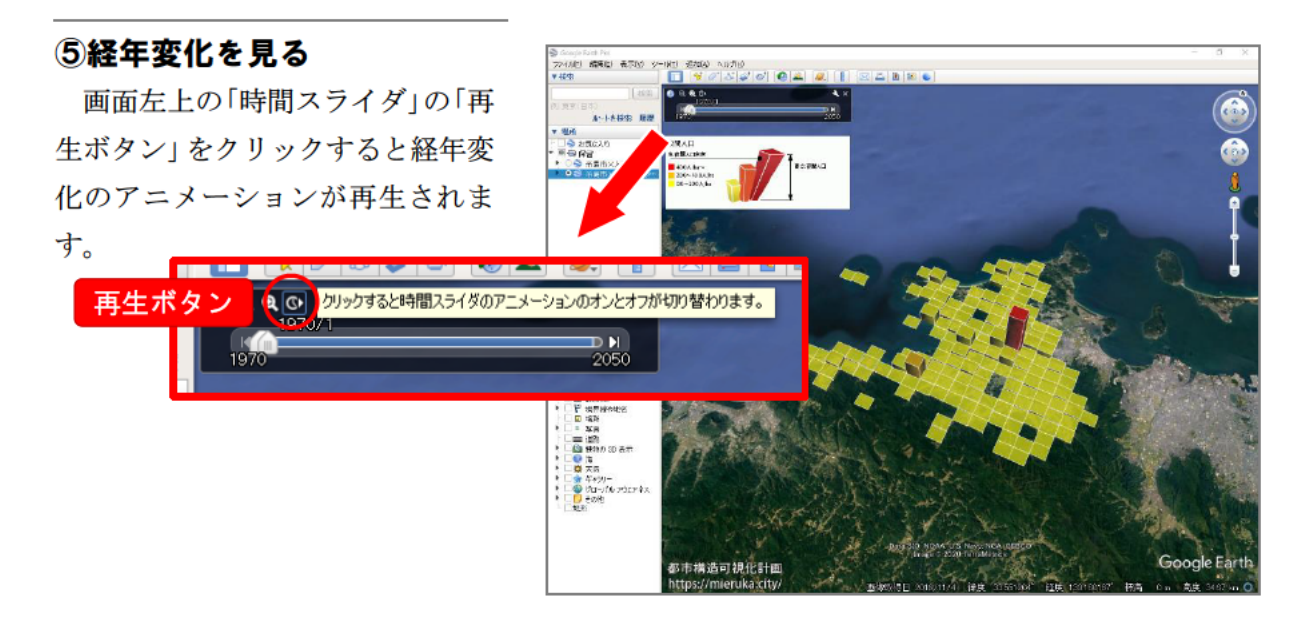

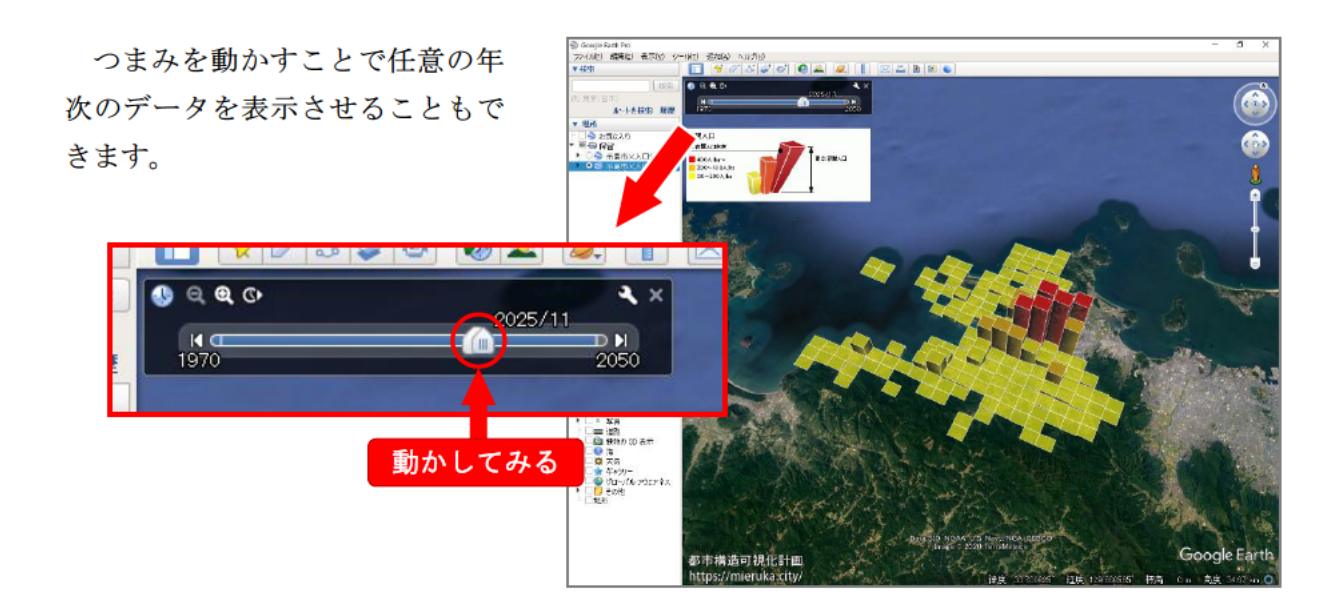

### 同様に飯塚市の「人口分布の経年変化」も見てみましょう。

### 2-4.糸島市の公共交通利用圏と人口分布の関係を見る (分類から探す)

次は、『分類』から「糸島市の公共交通利用圏と人口分布の関係」を探してダウンロードしてみましょう。

# ①『分類から探す』から『公共交通利用圏と人口分布』を選択する

都市構造可視化サイトのメニュ ーバーにある「分類から探す」をク リックしましょう。

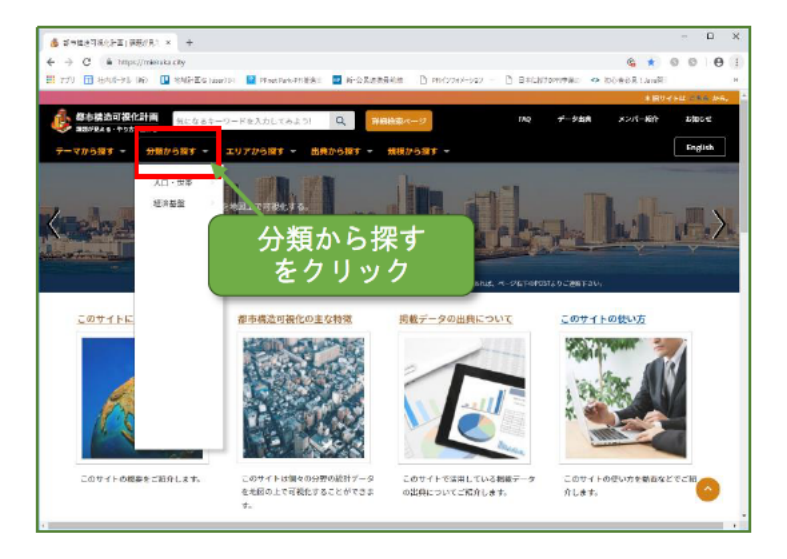

ドロップダウン表示されたメニ ューから「人口・世帯」にマウスカ ーソルを置きましょう。

右側に表示された一覧から「公共 交通利用圏と人口分布の関係」をク リックしましょう。

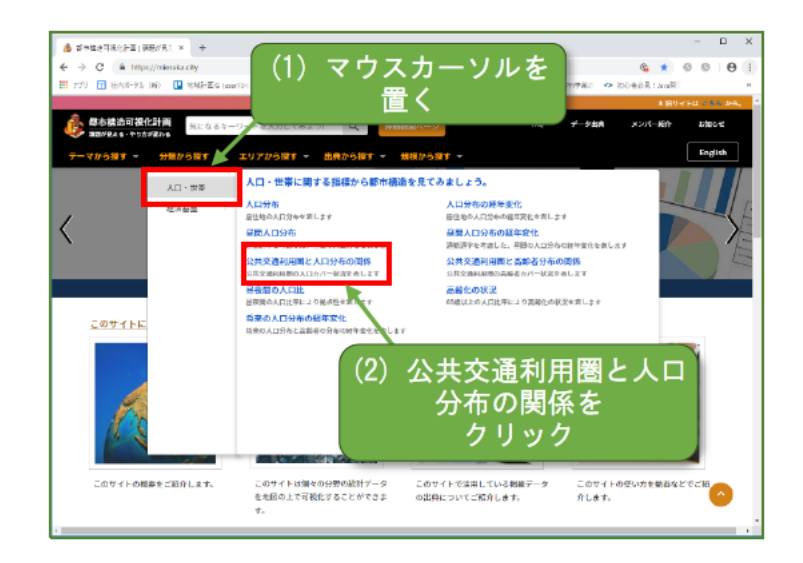

# ②都道府県、市町村を選択し、ダウンロード

前工程と同じように、都道府県 「福岡県」と市町村「糸島市」を選 択し、「Google Earth で可視化する」 をクリックして、可視化データをダ ウンロードしましょう。

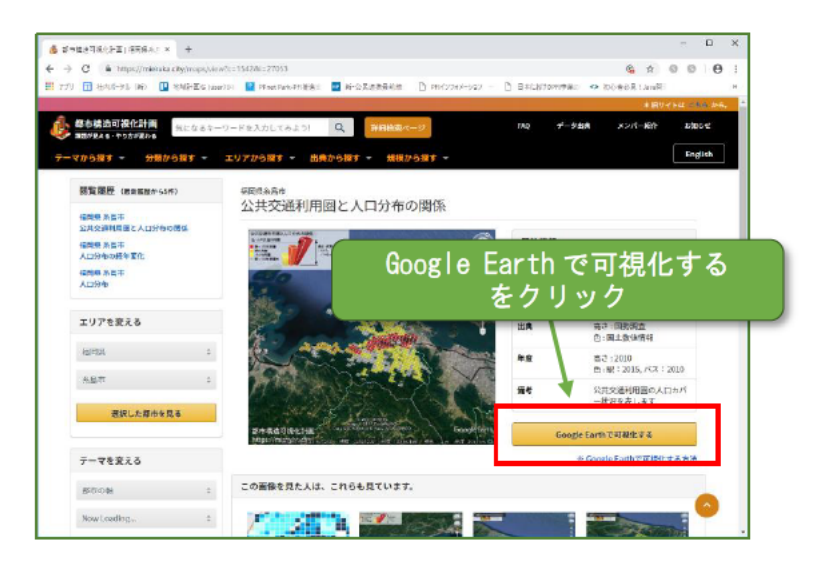

#### ③Google Earth で可視化データ の表示

Google Earth に可視化データが 読み込まれ表示されます。

不要なデータ(見終わったデータ) は表示しないようにしましょう。

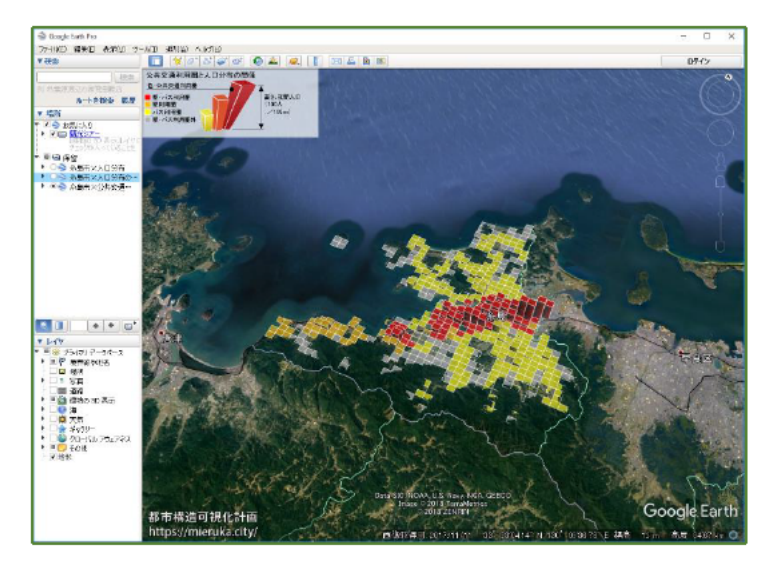

同様に飯塚市の「公共交通利用圏と人口分布の関係」 見てみましょう。

### 2-5. 直方市の販売額分布の経年変化を見る (分類から探す)

続けて、『分類』から「直方市の販売額分布の経年変化」を探してダウンロードしてみましょう。

#### ①『分類から探す』から『販売額 分布の経年変化』を選択する

都市構造可視化サイトのメニュ ーバーにある「分類から探す」をク リックしましょう。

ドロップダウン表示されたメニ ューから「経済基盤」にマウスカー ソルを置きましょう。

右側に表示された一覧から「販売 額分布の経年変化」をクリックしま しょう。

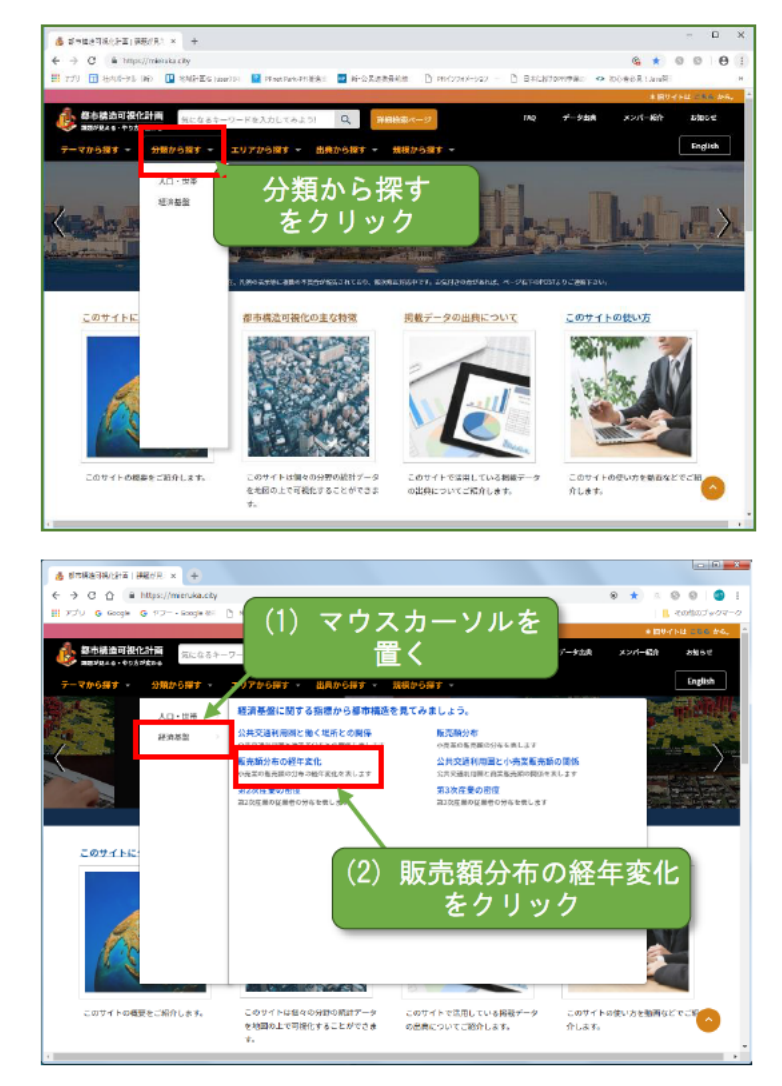

# ②都道府県、市町村を選択し、ダウンロード

前工程と同じように、都道府県 「福岡県」と市町村「直方市」を選 択し、「Google Earth で可視化する」 をクリックして、可視化データをダ ウンロードしましょう。

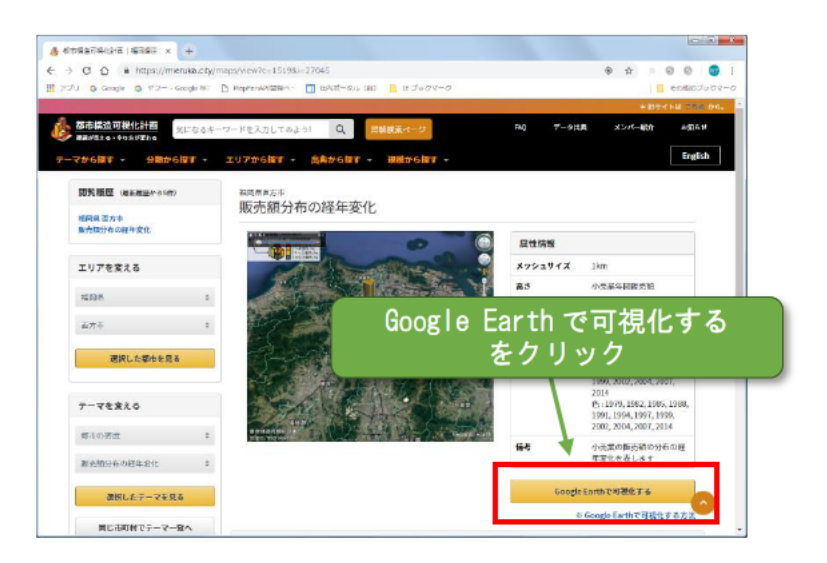

#### ③Google Earth で可視化データ の表示

Google Earth に可視化データが 読み込まれ表示されます。

不要なデータ(見終わったデータ) は表示しないようにしましょう。

時間スライダから販売額分布の 経年変化を見てみましょう。

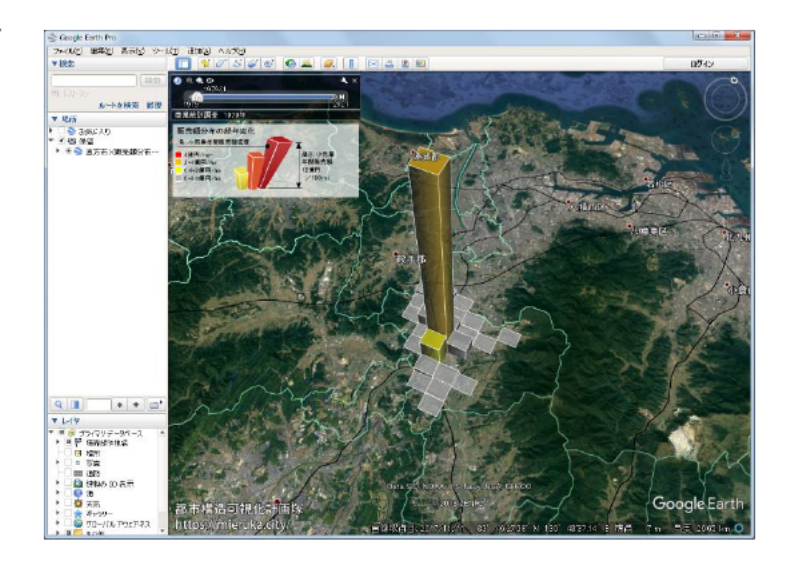

同様に他の自治体の「販売額分布の経年変化」も見てみましょう。

### 2-6.あなたの都市の地価の経年変化(商業地)を見る (テーマから探す)

それでは、あなたの都市の「地価の経年変化(商業地)」を見てみましょう。

#### ①『テーマから探す』から『地価 の経年変化(商業地)』を選択 する

都市構造可視化サイトのメニュ ーバーにある「テーマから探す」を クリックしましょう。

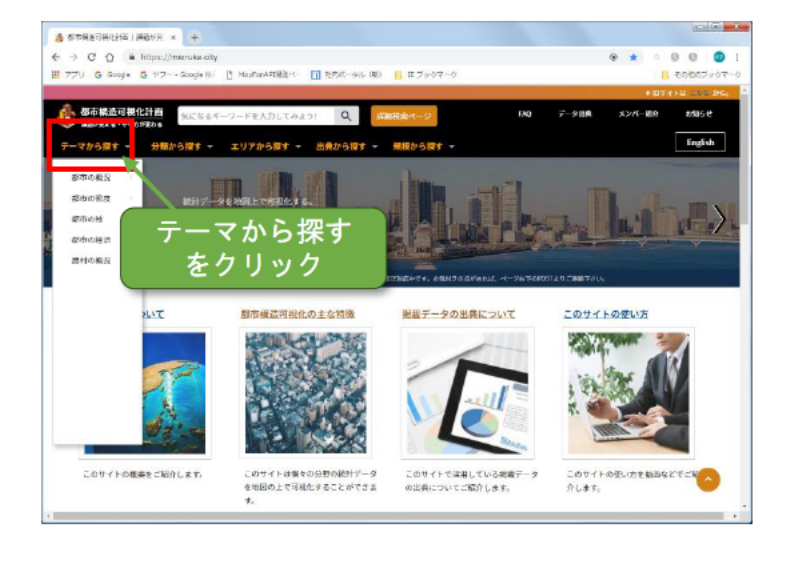

ドロップダウン表示されたメニ ューから「都市の経済」 にマウスカ ーソルを置きましょう。

右側に表示された一覧から「地価 の経年変化(商業地)」をクリックし ましょう。

前工程と同じように、あなたの都 市の都道府県と市町村を選択し、

「Google Earth で可視化する」を クリックして、可視化データをダウ ンロードしましょう。

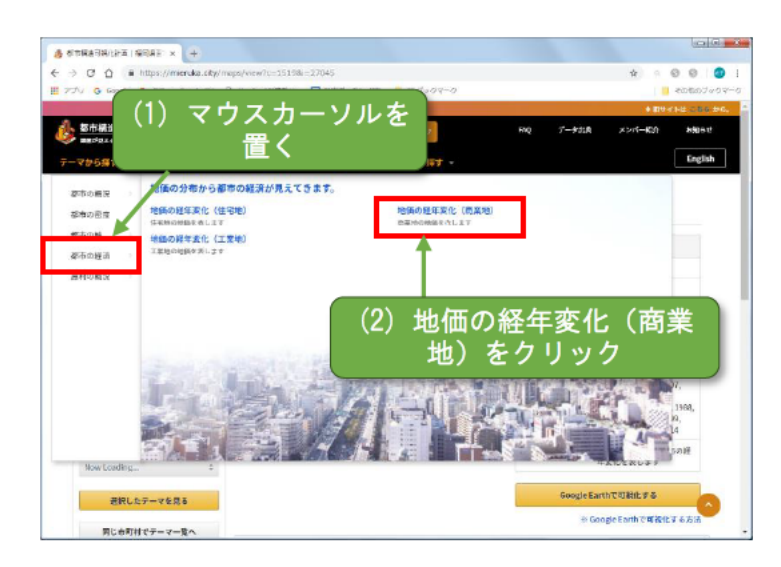

### 2-7. 洪水浸水想定区域と居住人口の関係を見る (トップページから探す)

都市構造可視化サイトのトップページに準備されている項目から、KML ファイルを探して ダウンロードしてみましょう。

#### トップページから探す

都市構造可視化サイトの左上に ある「都市構造可視化計画」バナー をクリックしてサイトのトップペ ージに移動しましょう。

都市構造可視化サイトトップペ ージが表示されました。

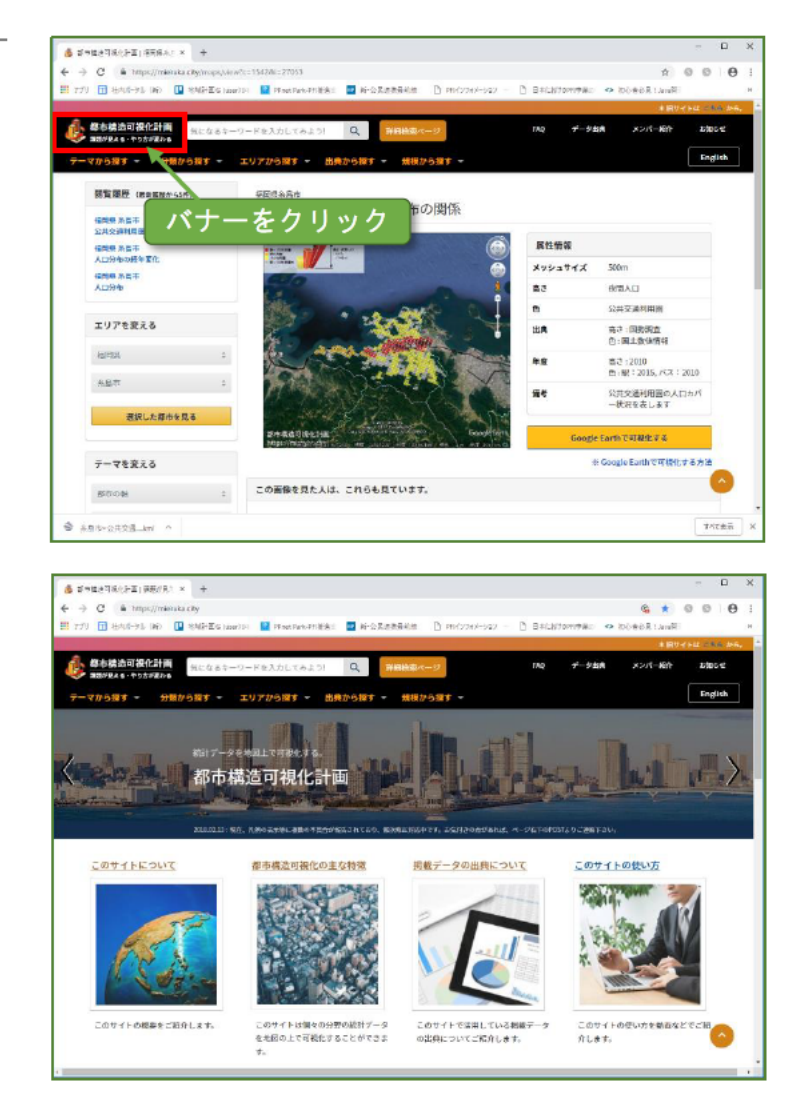

#### ②災害と都市構造の関係を選択 する

トップページに準備された項目 の「災害と都市構造の関係」をクリ ックしましょう。

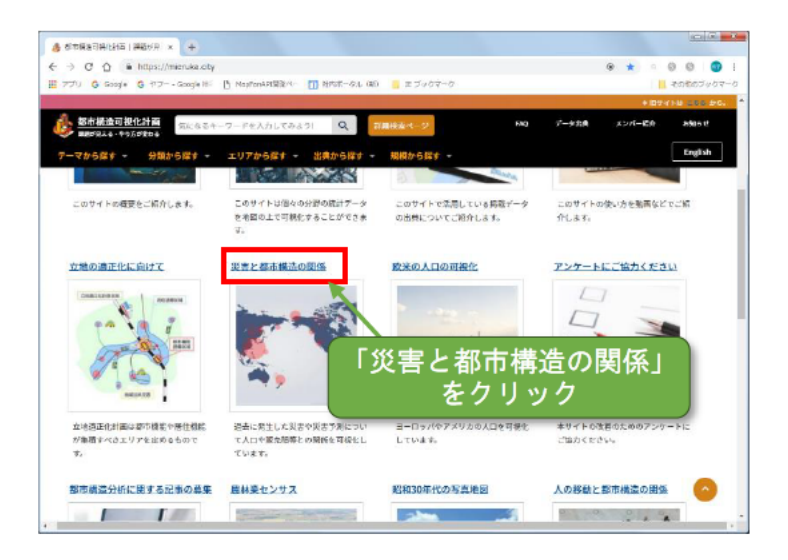

「詳細を見る」 をクリックしまし よう。

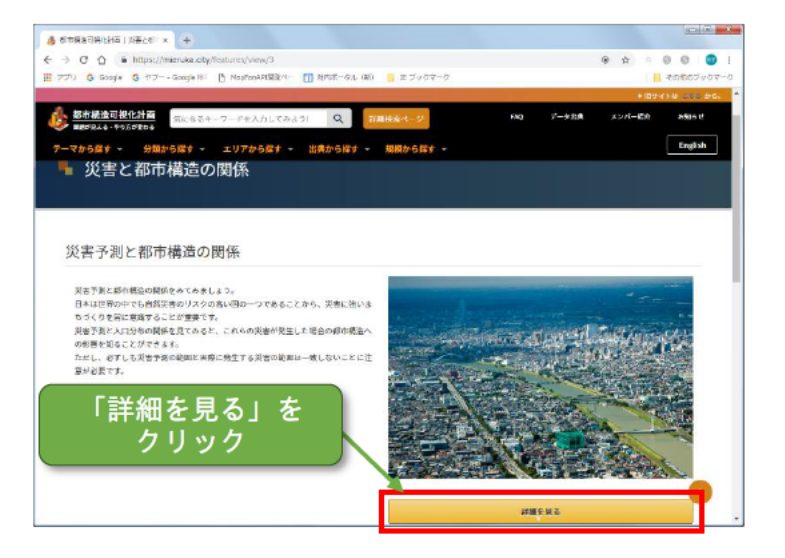

#### ③データのダウンロード

「Google Earth で可視化する」 をクリックして、可視化データをダ ウンロードしましょう。

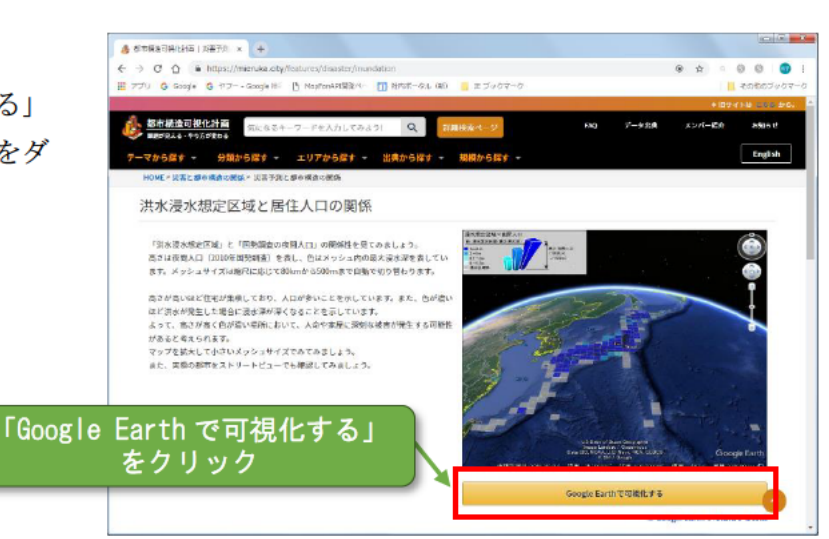

#### ④Google Earth で可視化データ の表示

Google Earth に可視化データが 読み込まれ表示されます。

不要なデータ(見終わったデータ) は表示しないようにしましょう。

メッシュサイズは表示する縮尺 に応じて 80km から 500m まで自 動で切り替わります。

※データの読み込みに時間がか かる場合があります。

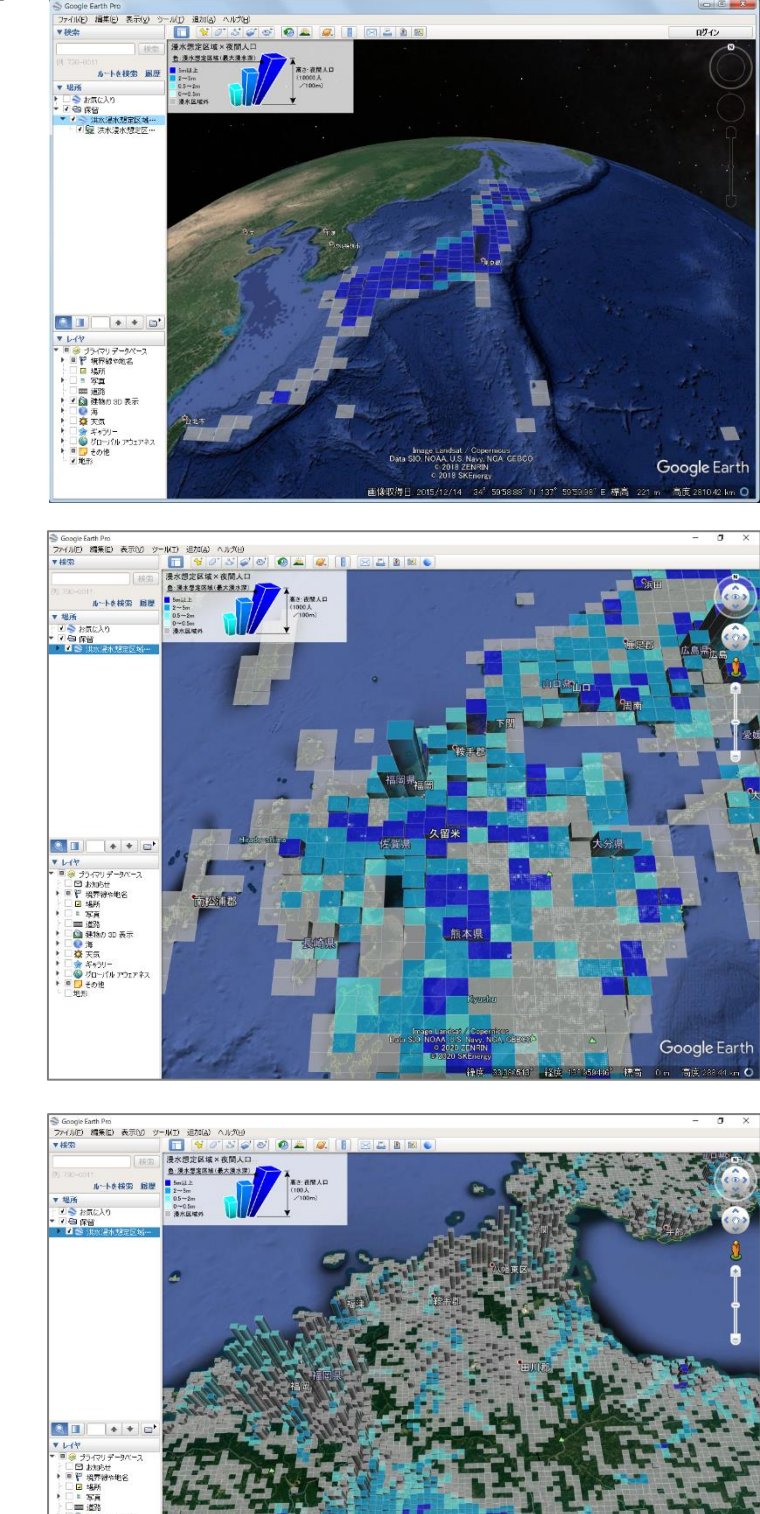

### 色々な地域の様子を見てみましょう。

### **2-8**. Google Earth に情報を保存する

ダウンロードしたデータを Google Earth に保存しましょう。

#### ①Google Earth を閉じる (Windows の場合)

Google Earth の右上の×をクリ ックします。

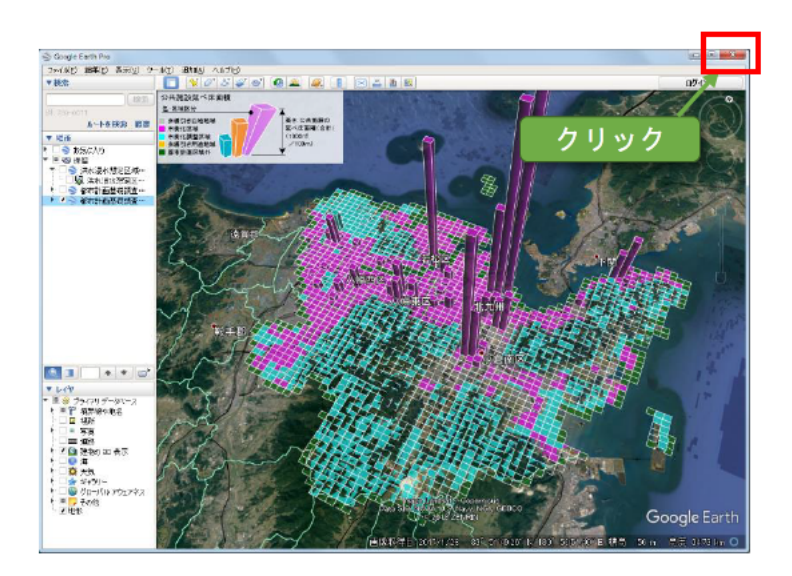

『保存していないアイテムが [保留]フォルダにあります。[お気 に入り]フォルダに保存しますか?』 と聞かれるので、『保存』をクリック します。

Google Earth が終了します。

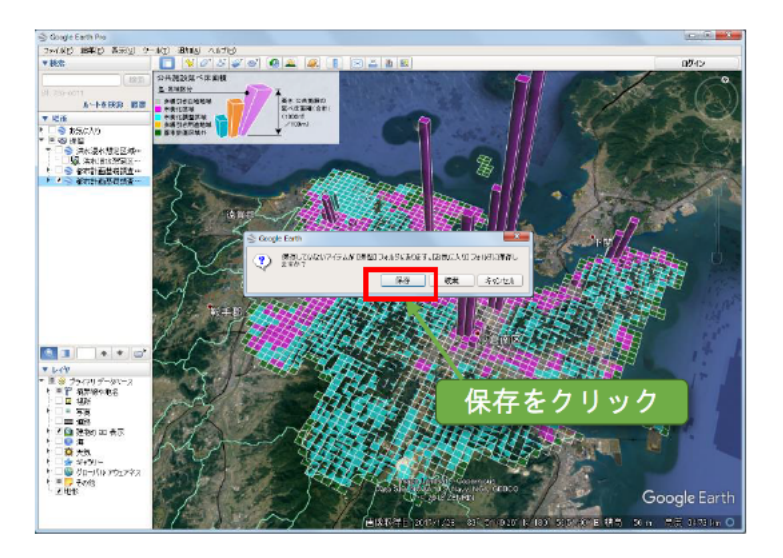

#### ①Google Earth を閉じる (MAC の場合)

Google Earth の左上の●をクリ ックします。

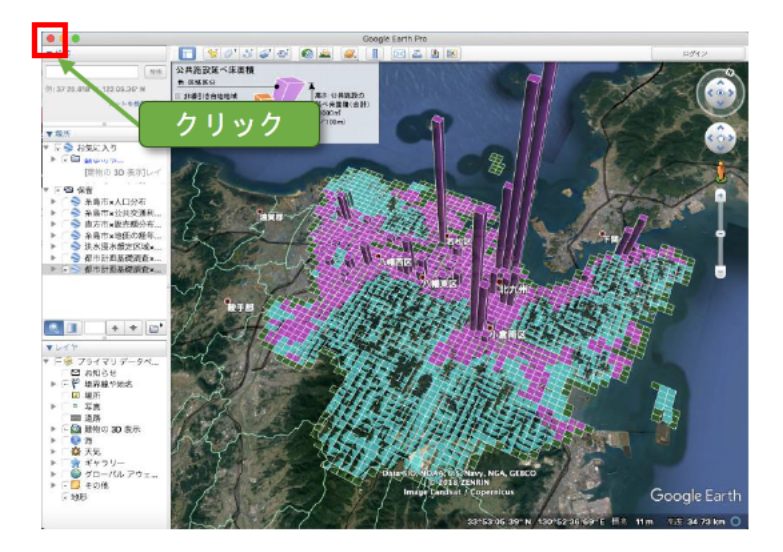

『保存していないアイテムが [保留]フォルダにあります。[お気 に入り]フォルダに保存しますか?』 と聞かれるので、『保存』をクリック します。

Google Earth が終了します。

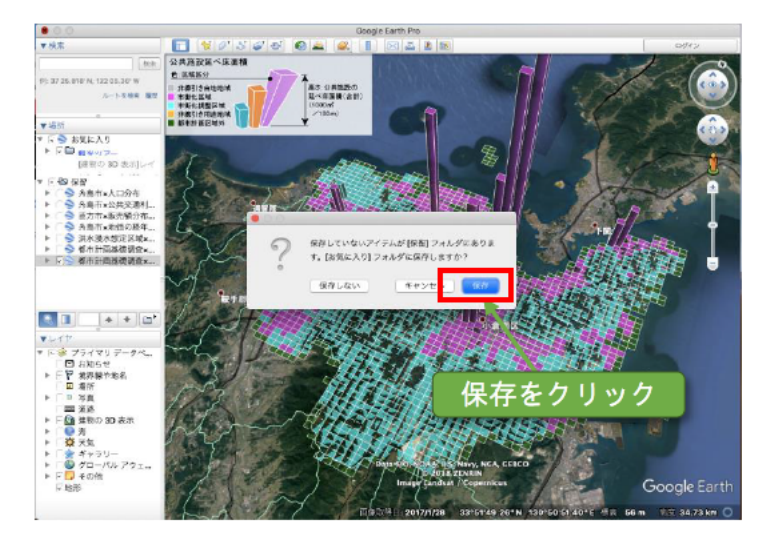

# ②Google Earth を開いてデータの確認

再度、Google Earth を開いて、保 存したデータが『お気に入り』に入 っていることを確認しましょう。

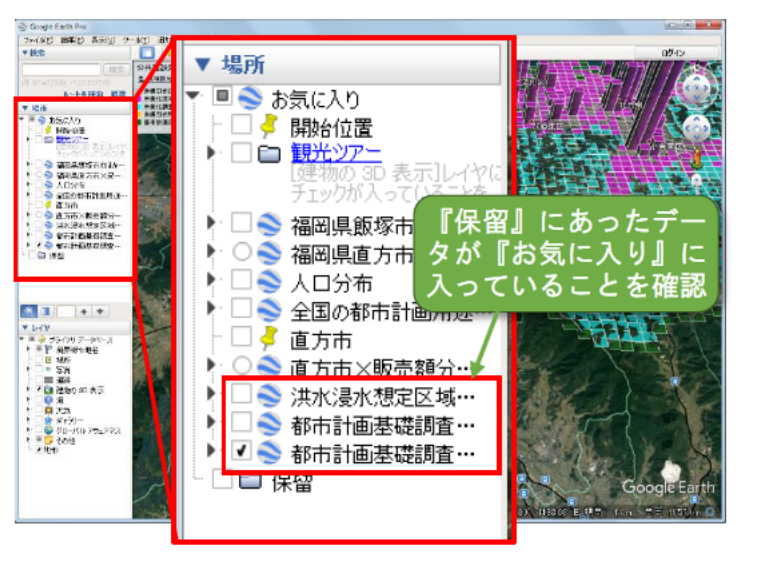

### 3. 資料への使い方

都市構造可視化計画ウェブサイトからダウンロードしたファイルの画像は、資料として使うことができます。 その方法や留意点について解説します。

### 3-1. 資料への使い方の説明

都市構造可視化計画ウェブサイト上で提供している KML データは自由に使うことができ、それにより取得できた画像データ等を文書等に貼り付け、利用することが可能です。

ただし、画像データ等の利用時には、<u>必ず、「都市構造可視化計画ウェブサイト」を参照してい</u> <u>ることを明示してください。</u>

地図表示は、Google Earth の航空写真をそのまま使うことも考えられますが、権利帰属表示が 複雑なため、国土地理院の<u>地理院地図の活用</u>をお勧めします。

ただし、<u>国土地理院コンテンツ利用規約及び使用するソフトウェアの利用規約等にしたがって</u> <u>ご利用ください。</u>

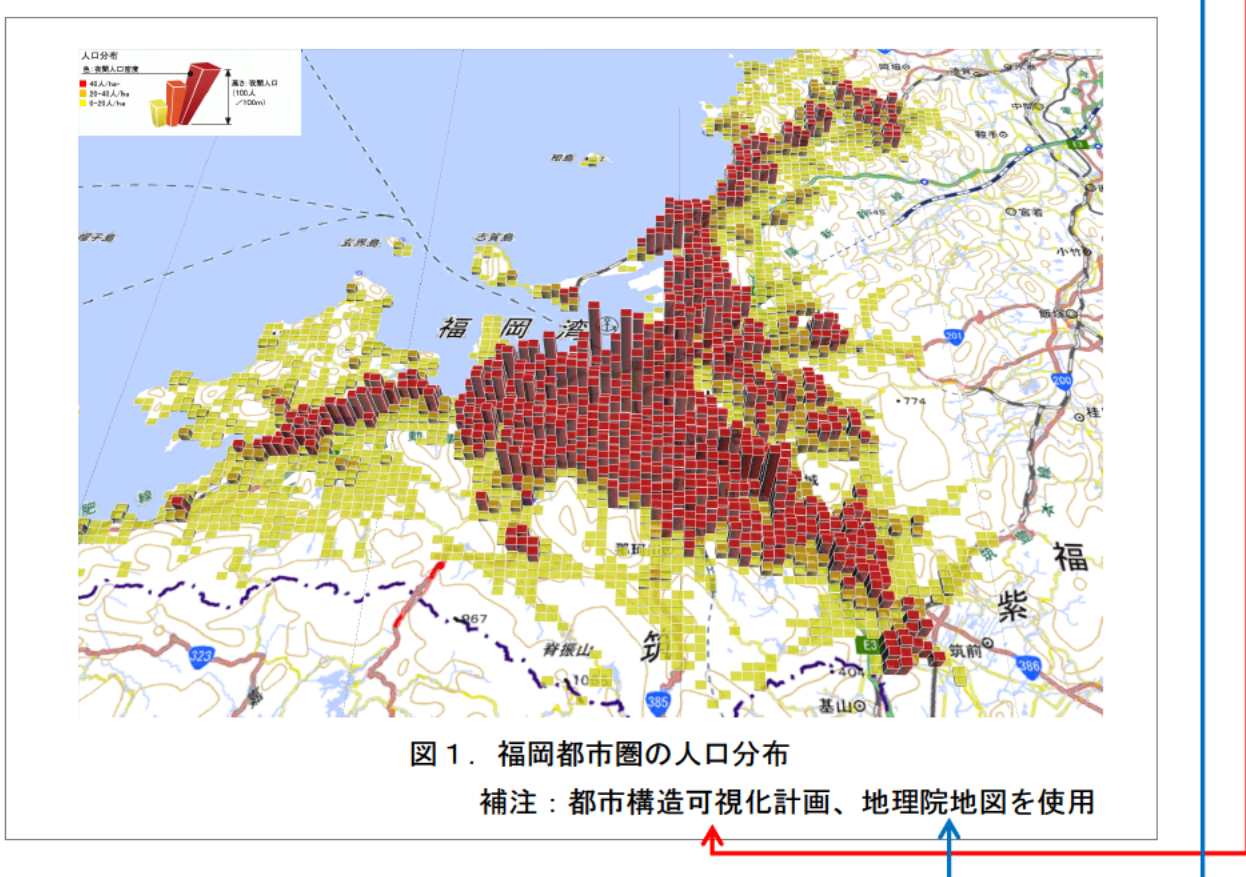

<地理院地図の KML データ(標準地図)を利用した場合の例>

※地理院地図 KML データ ウェブサイト

http://kmlnetworklink.gsi.go.jp/kmlnetworklink/index.html ※補注はページ数を表示して巻末にまとめて表示することも可能 やむを得ず、Google Earth の航空写真を使う場合には画面に表示される①航空写真の出典と ②Google Earth のロゴ(標記) を必ず表示させてください。

トリミングしてロゴが消えていたり、文字が小さく判読不能である場合は、元画像と同一の記 載内容をテキストボックス等で画像下に一枚一枚明記してください(まとめての表示は不可)。

詳細は <u>Google の Attribution Guidelines をご確認ください。</u>

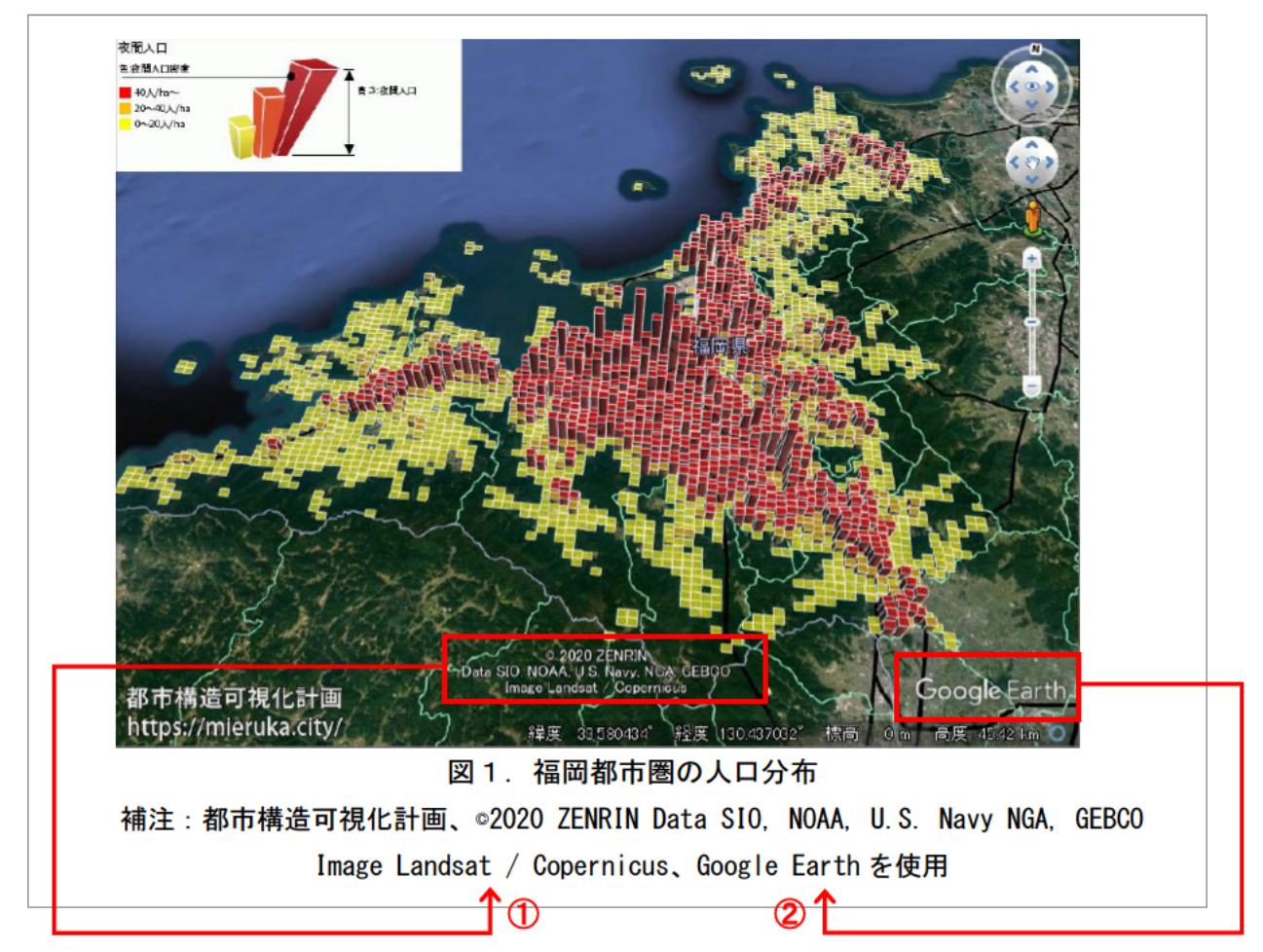

#### <Google Earth をベースとして利用した場合の例>

※航空写真の出典は表示しているレイヤ・範囲によって変わってきますので、記載する際は画像 1つ1つの出典を確認してください。

※都市構造可視化計画ウェブサイトからダウンロードした KML データを使用している場合は、 その旨も必ず記載してください。

%Attribution Guidelines <u>https://www.google.com/permissions/geoguidelines/attr-guide/</u>

### 3-2. 地理院地図のダウンロード手順

次に地理院地図のダウンロード手順を紹介します。

- Google Chrome の検索画面に て【地理院地図 KML データ】 でキーワード検索しましょう。
- 2 検索結果の「地理院地図 KML デ ータ | 地理空間情報ライブラ リー」をクリックしましょう。
- 画面上の「閲覧サイト URL」に 記載されている URL をクリッ クしましょう。

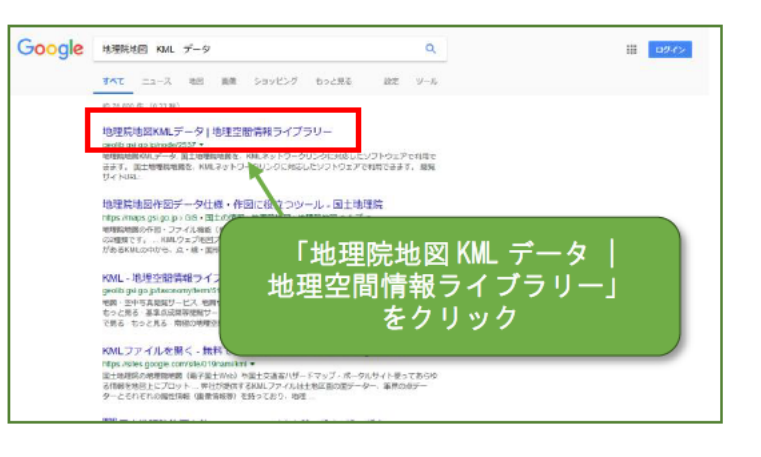

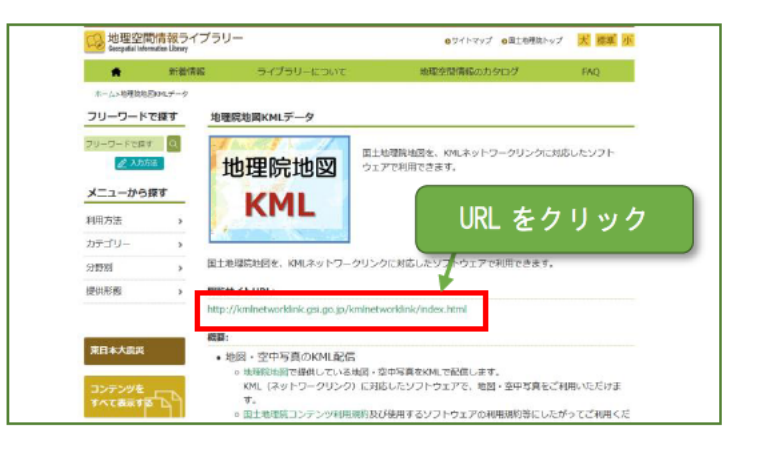

 ④ 地理院地図 KML データのウェ ブサイトが表示されます。

| KML #      | 理院地区                                                                                                    | 図KMLデー?                                                                      | 9            |              |                                                                  |                       | •R14           | 観気ト |
|------------|----------------------------------------------------------------------------------------------------|------------------------------------------------------------------------------|--------------|--------------|------------------------------------------------------------------|-----------------------|----------------|-----|
|            |                                                                                                    |                                                                              |              | 更新履歴         |                                                                  |                       |                |     |
| 80.80.8105 | (DHRID)                                                                                                    | 個細胞に特殊>土物が発展不認識(土地理医洗剤)→金土が特徴>只表理想型(KGGR(車)<br>「大利料理(GBR)、福利国馬方特理論」が発動が有手した。 |              |              |                                                                  |                       |                |     |
| 3018.69.08 | formite:                                                                                                    | (nonan-chang x 主由xx)和国を利用した。<br>「Nannan (原用) 用用加加国 が自然をさいました。                |              |              |                                                                  |                       |                |     |
| 2018.08,08 | (後後型の時期) - 土地戸林園本鉄道 (土地規型資格) - 国上政府用 > 実筆理理用 (66回2)<br>「市場時期2 (後年) - 単一時期3 戸倉社 (大) - た。                                 |                                                                              |              |              |                                                                  |                       |                |     |
| 018-08-08  | 四曲的CHRG、主动合物能率非常(土地是超原因)派土的特殊米希腊群岛(地路民都)<br>「近期地区(大街西南部、西北道、州市、和石),希腊国家的特殊,行会拉大作成した。                                    |                                                                              |              |              |                                                                  |                       |                |     |
| 018.08.08  | (物料型に清明 >主治が生物活用用値(主張用度用度値) - 定土正成時間 > X 専用度10日 (DGA20番)<br>(Z200年121(1921)、1011・大阪10日2日・大阪10月10日) - 病が中国2月11 が点出されるした。 |                                                                              |              |              |                                                                  |                       |                |     |
| 1018-06-08 | 「「「「「「」」」」)<br>「中国地区(四田・永山田)」)」)<br>「中国地区(四田・永山田)」)」)<br>「中国地区(四田・永山田)」)<br>「山田市」」)<br>「山田市」」)                          |                                                                              |              |              |                                                                  |                       |                |     |
|            |                                                                                                    |                                                                              | к            | ML配信ファイル     | しりスト                                                             |                       |                |     |
| ドーワードを     | 入力してくだ                                                                                                    | 200                                                                          |              |              |                                                                  |                       | ,              | ¢   |
| 5397件中:    | 5397件を表示                                                                                                    | ēΦ                                                                           |              |              |                                                                  |                       |                |     |
| 國 空中51     | 小市医用品                                                                                                    | 紀伏を示した地図                                                                     | 土地の特徴を示した地界  | 1 地路の更新情報や提供 | BREE AS                                                          | 1820. ABL - REFS. 504 | <b>使网络</b> /语句 | ŶŤ  |
| 16.60      |                                                                                                    |                                                                              |              |              |                                                                  |                       |                |     |
|            | 和國. 3                                                                                                    | 世中写真の種類                                                                      |              | 1049         | 直接URLを指定す                                                        | る場合は、こちらのURLを         | 指定してくださ        | U1  |
| 標準地図       |                                                                                                    |                                                                              | <b>建</b> 草地已 |              | http://Arrinstworklink.goi.go.jp/kminstworklink/Arri/goi.std.kmi |                       |                |     |
| 決色地區 2000  |                                                                                                    |                                                                              |              |              |                                                                  |                       |                |     |

⑤ 各項目毎に KML ファイルのダ ウンロード URL があります。 標準地図の URL をクリック して KML ファイルをダウンロ ードしましょう。

> 他にも空中写真など様々な ファイルをダウンロードする ことができます。

 ダウンロードしたファイルを 開くと、Google Earth 上に地理 院地図が表示されます。
 左のレイヤの操作で、表示・ 非表示の変更も可能です。

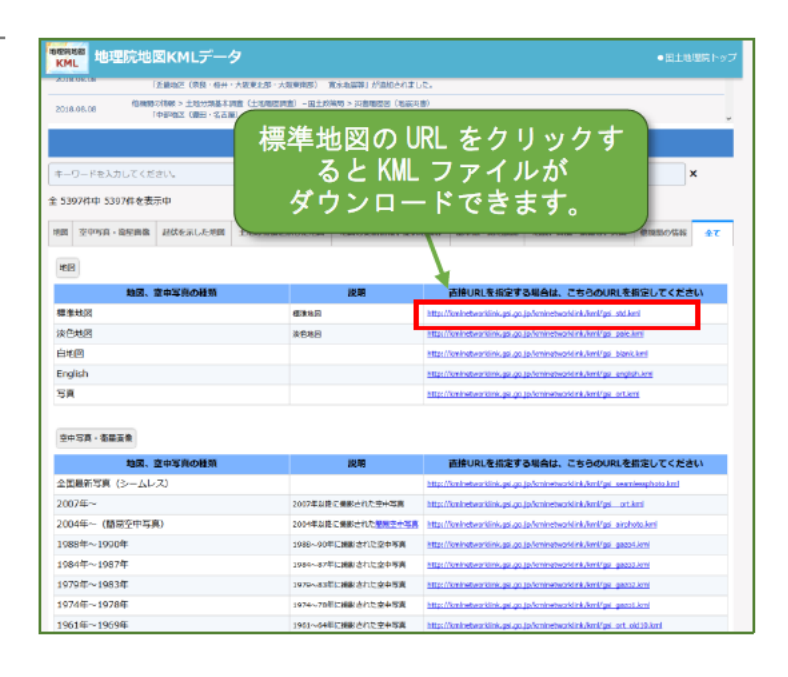

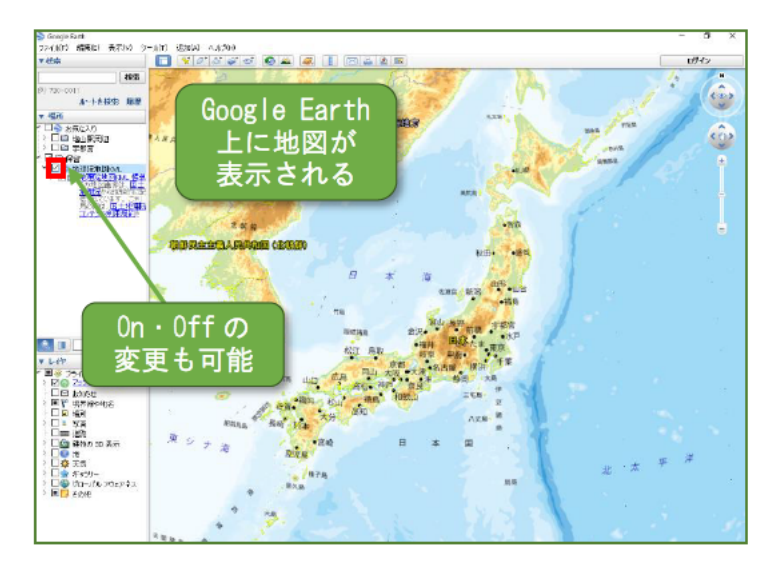

 ⑦ ウェブサイトからダウンロー ドした KML ファイルと合わせ て表示することができます。

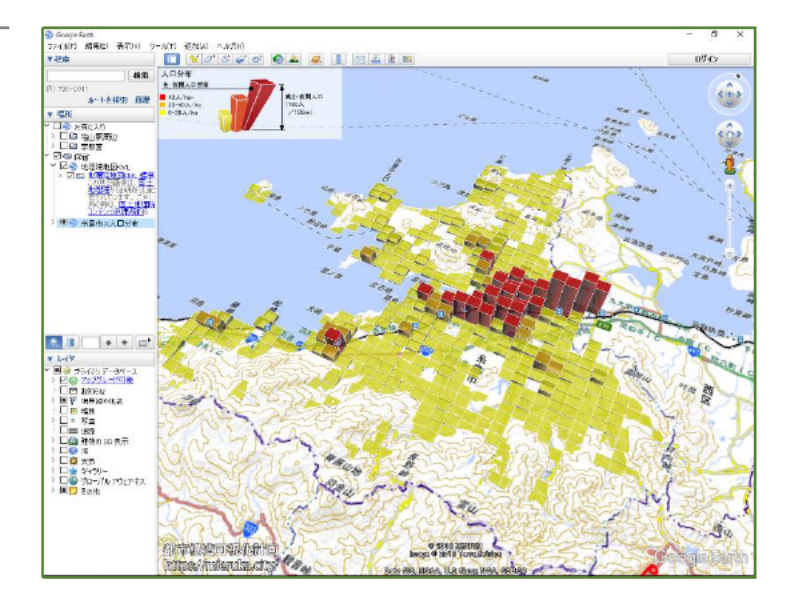

### 3-3. 画像の資料への貼り付け方

画像の資料への貼り付け方を紹介します。

 (Windows の場合)
 「ウィンドウズキー+Shift +S」を同時に押すと画面が暗 転します。

> +字マークが表示されるの で、切り取りたい範囲を選択す ると、画像がクリップボードに コピーされます。

#### (MAC の場合)

「Command+Shift+4」の 同時押しでで範囲を選択して スクリーンショットを取得で きます。

取得した画像はデスクトッ プ画面に自動的に保存されま す。

② コピーした画像のは貼り付け 先としてここでは Google スラ イドを使用します。

> Google スライドは配布した Google アカウントより使用す ることができる、プレゼンテー ションアプリになります。

Chrome の右上のメニューか ら Google スライドを開きます。

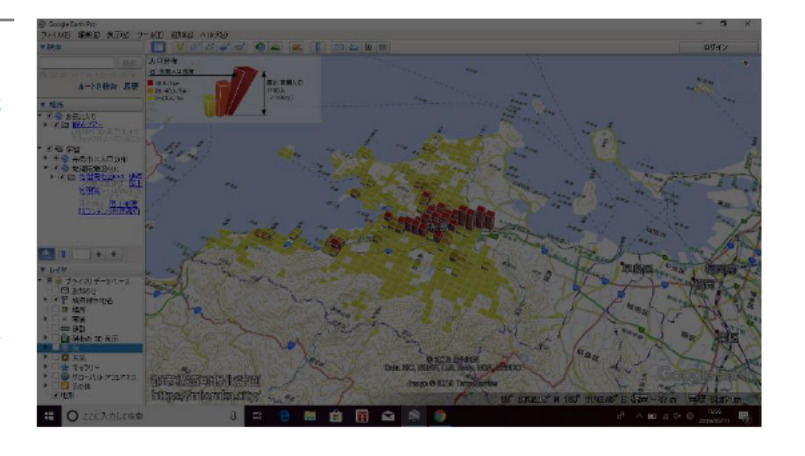

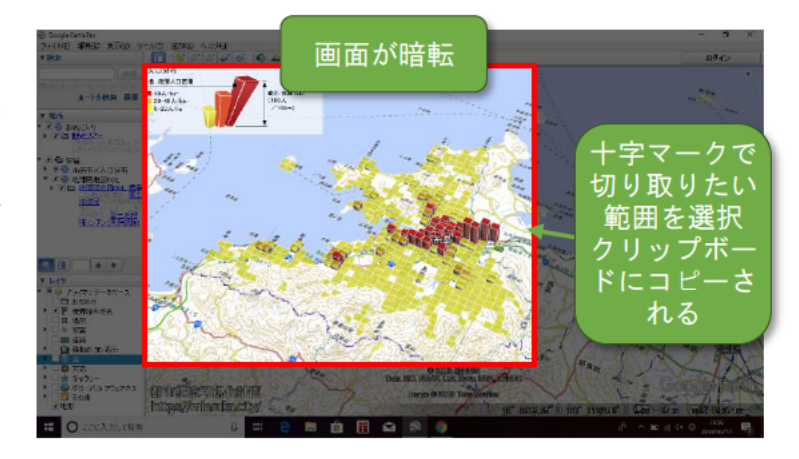

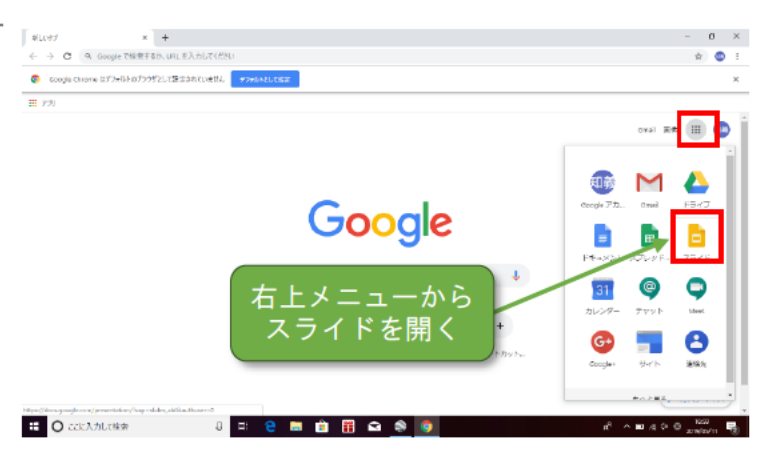

| 3        | 「新しいプレゼンテーション<br>を作成」の「空白」を開く。                                                                                 | +     ×       +     ×       +     ×       +     ×       +     ×       +     ×       +     ×       +     ×       +     ×       +     ×       +     ×       +     ×       +     ×       +     ×       +     ×       +     ×       +     ×       +     ×       +     ×       +     ×       +     ×       +     ×       +     ×       +     ×       +     ×       +     ×       +     ×       +     ×       +     ×       +     ×       +     ×       +     ×       +     ×       +     × | - 『 ×<br>* 『 :<br>::<br>::<br>::<br>::<br>::<br>::<br>::<br>::<br>:: |
|----------|----------------------------------------------------------------------------------------------------|----------------------------------------------------------------------------------------------------|----------------------------------------------------------------------|
|          |                                                                                                    | # O こだえカルベキキ 3 年: 2 節 自 😚                                                                                                    | යි නි 🚳 🧃 හර අප ම කාශ්යය 🖏                                           |
| <b>④</b> | 新しいスライドが表示されま<br>す。                                                                                            |                                                                                                    | - 0 ×<br>201004000/000400+020                                        |
| 5        | 「Ctrl+V」でクリップボード<br>にコピーした画像を貼り付け<br>ます。<br>(MAC の場合)<br>デスクトップ画面に保存さ<br>れたスクリーンショット画像<br>をドラッグアンドドロップし<br>ます。 | C (1) (1) (1) (1) (1) (1) (1) (1) (1) (1)                                                                                                    |                                                                      |
| 6        | 画像の大きさや場所を調整します。                                                                                               |                                                                                                    | A D X<br>A D X D X D X D X D X D X D X D X D X D                     |

| ⑦ テキストボックスに文字を入<br>力します。                                           |                                                                                                    |
|--------------------------------------------------------------------|----------------------------------------------------------------------------------------------------|
| ⑧ ファイルの名称を変更します。                                                   |                                                                                                    |
| <ul> <li>「ファイル」から「ダウンロード」の「Microsoft PowerPoint」を選択します。</li> </ul> | <complex-block></complex-block>                                                                                                    |
| <ul> <li>10 エクスプローラーから「ダウン<br/>ロード」を開きます。</li> </ul>               | Image: State in the state in the state |

 先ほどダウンロードしたファ イルが保存されていることを 確認しましょう。

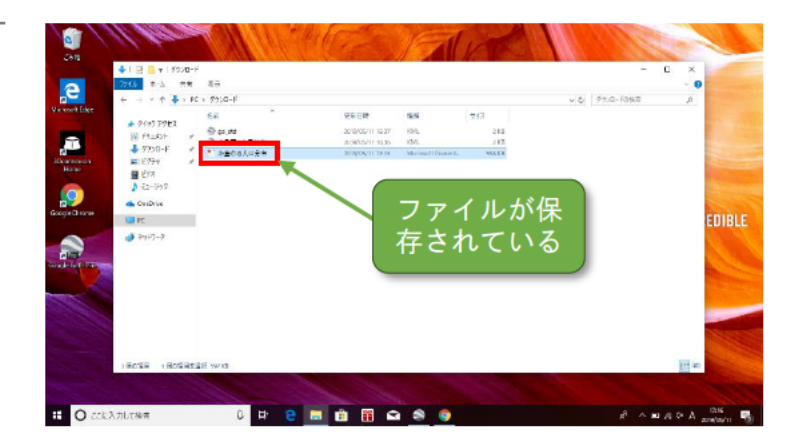

### 参考. Google Earth の権利帰属表示

#### 権利帰属表示等に関しましては、改訂の発生もありますので、詳しくは以下をご確認ください。

\*Google マップ、Google Earth、ストリートビューの使用について

https://www.google.co.jp/intl/ja/permissions/geoguidelines.html

\*Google マップ / Google Earth 追加利用規約

https://www.google.com/intl/ja/help/terms\_maps.html

\*Google マップと Google Earth の権利帰属表示に関するガイドライン https://www.google.co.jp/intl/ja/permissions/geoguidelines/attr-guide.html